# cisco.

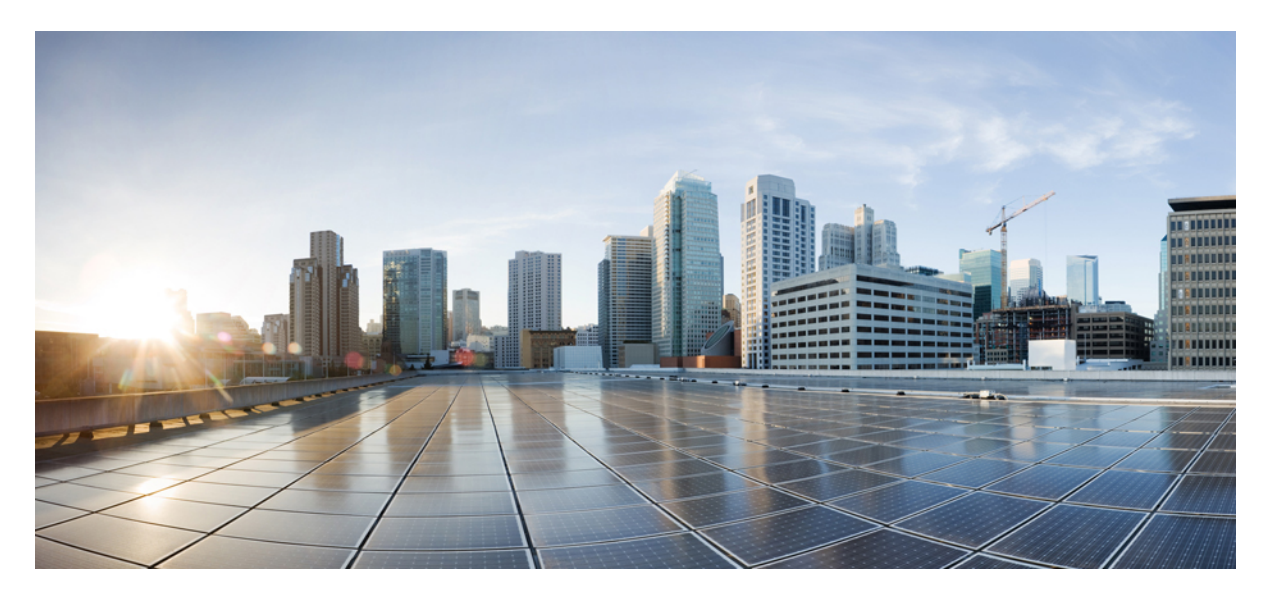

# **Cisco IOS** リリース **15.2(8)E** (**Catalyst** マイクロスイッチ シリーズ) **IP** マルチキャスト スヌーピング コンフィギュレーショ ンガイド

初版: 2021年4月26日

#### シスコシステムズ合同会社

〒107-6227 東京都港区赤坂9-7-1 ミッドタウン・タワー http://www.cisco.com/jp お問い合わせ先:シスココンタクトセンター 0120-092-255 (フリーコール、携帯・PHS含む) 電話受付時間:平日 10:00~12:00、13:00~17:00 http://www.cisco.com/jp/go/contactcenter/ 【注意】シスコ製品をご使用になる前に、安全上の注意(www.cisco.com/jp/go/safety\_warning/)をご確認ください。本書は、米国シスコ発行ド キュメントの参考和訳です。リンク情報につきましては、日本語版掲載時点で、英語版にアップデートがあり、リンク先のページが移動/変更され ている場合がありますことをご了承ください。あくまでも参考和訳となりますので、正式な内容については米国サイトのドキュメントを参照くだ さい。また、契約等の記述については、弊社販売パートナー、または、弊社担当者にご確認ください。

THE SPECIFICATIONS AND INFORMATION REGARDING THE PRODUCTS IN THIS MANUAL ARE SUBJECT TO CHANGE WITHOUT NOTICE. ALL STATEMENTS, INFORMATION, AND RECOMMENDATIONS IN THIS MANUAL ARE BELIEVED TO BE ACCURATE BUT ARE PRESENTED WITHOUT WARRANTY OF ANY KIND, EXPRESS OR IMPLIED. USERS MUST TAKE FULL RESPONSIBILITY FOR THEIR APPLICATION OF ANY PRODUCTS.

THE SOFTWARE LICENSE AND LIMITED WARRANTY FOR THE ACCOMPANYING PRODUCT ARE SET FORTH IN THE INFORMATION PACKET THAT SHIPPED WITH THE PRODUCT AND ARE INCORPORATED HEREIN BY THIS REFERENCE. IF YOU ARE UNABLE TO LOCATE THE SOFTWARE LICENSE OR LIMITED WARRANTY, CONTACT YOUR CISCO REPRESENTATIVE FOR A COPY.

The Cisco implementation of TCP header compression is an adaptation of a program developed by the University of California, Berkeley (UCB) as part of UCB's public domain version of the UNIX operating system. All rights reserved. Copyright © 1981, Regents of the University of California.

NOTWITHSTANDING ANY OTHER WARRANTY HEREIN, ALL DOCUMENT FILES AND SOFTWARE OF THESE SUPPLIERS ARE PROVIDED "AS IS" WITH ALL FAULTS. CISCO AND THE ABOVE-NAMED SUPPLIERS DISCLAIM ALL WARRANTIES, EXPRESSED OR IMPLIED, INCLUDING, WITHOUT LIMITATION, THOSE OF MERCHANTABILITY, FITNESS FOR A PARTICULAR PURPOSE AND NONINFRINGEMENT OR ARISING FROM A COURSE OF DEALING, USAGE, OR TRADE PRACTICE.

IN NO EVENT SHALL CISCO OR ITS SUPPLIERS BE LIABLE FOR ANY INDIRECT, SPECIAL, CONSEQUENTIAL, OR INCIDENTAL DAMAGES, INCLUDING, WITHOUT LIMITATION, LOST PROFITS OR LOSS OR DAMAGE TO DATA ARISING OUT OF THE USE OR INABILITY TO USE THIS MANUAL, EVEN IF CISCO OR ITS SUPPLIERS HAVE BEEN ADVISED OF THE POSSIBILITY OF SUCH DAMAGES.

Any Internet Protocol (IP) addresses and phone numbers used in this document are not intended to be actual addresses and phone numbers. Any examples, command display output, network topology diagrams, and other figures included in the document are shown for illustrative purposes only. Any use of actual IP addresses or phone numbers in illustrative content is unintentional and coincidental.

All printed copies and duplicate soft copies of this document are considered uncontrolled. See the current online version for the latest version.

Cisco has more than 200 offices worldwide. Addresses and phone numbers are listed on the Cisco website at www.cisco.com/go/offices.

Cisco and the Cisco logo are trademarks or registered trademarks of Cisco and/or its affiliates in the U.S. and other countries. To view a list of Cisco trademarks, go to this URL: https://www.cisco.com/c/en/us/about/legal/trademarks.html. Third-party trademarks mentioned are the property of their respective owners. The use of the word partner does not imply a partnership relationship between Cisco and any other company. (1721R)

© 2021 Cisco Systems, Inc. All rights reserved.

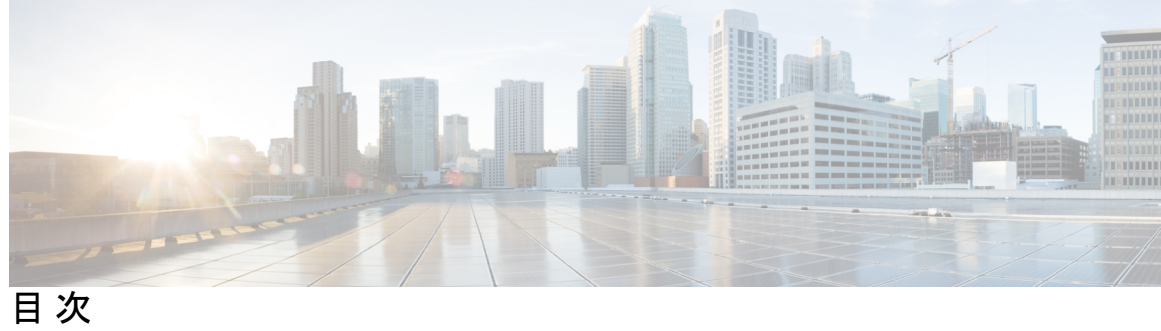

第1章

| Full Cisco Trademarks with Software | License ?                    |
|-------------------------------------|------------------------------|
| <br>IGMP スヌーピングの設定 1                |                              |
| IGMP スヌーピングの前提条件                    | 1                            |
| IGMP スヌーピングの制約事項                    | 2                            |
| IGMP スヌーピングについて                     | 2                            |
| IGMP スヌーピング 2                       |                              |
| IGMP のバージョン 3                       |                              |
| マルチキャスト グループ・                       | ~の加入 4                       |
| マルチキャストグループ                         | いらの脱退 5                      |
| 即時脱退 6                              |                              |
| IGMP 脱退タイマーの設定                      | 6                            |
| IGMP レポート抑制 6                       |                              |
| IGMP スヌーピングのデフ                      | オルト設定 7                      |
| IGMP フィルタリングおよび                     | スロットリング 7                    |
| IGMP フィルタリングおよ                      | び IGMP スロットリングのデフォルト設定 8     |
| IGMP スヌーピングを設定する                    | 方法 9                         |
| デバイスでの IGMP スヌーヒ                    | ングのイネーブル化またはディセーブル化 9        |
| VLAN インターフェイスでの                     | IGMP スヌーピングのイネーブル化またはディセーブル化 |
| 10                                  |                              |
| マルチキャスト ルータ ポー                      | トの設定 11                      |
| グループに加入するホストの                       | 静的な設定 12                     |
| IGMP 即時脱退のイネーブル                     | 化 14                         |
| IGMP 脱退タイマーの設定                      | 14                           |
| IGMP スヌーピング クエリア                    | の設定 16                       |

- IGMP レポート抑制のディセーブル化 17
- IGMP プロファイルの設定 19
- IGMP プロファイルの適用 21
- IGMP グループの最大数の設定 22
- IGMP スロットリング アクションの設定 23
- IGMP スヌーピングのモニタリング 25
  - IGMP スヌーピング情報の監視 25
  - IGMP フィルタリングのモニタリング 26
- IGMP スヌーピングの設定例 27
  - 例:マルチキャストルータへの静的な接続のイネーブル化 27
  - 例:グループに加入するホストの静的な設定 27
  - 例: IGMP 即時脱退のイネーブル化 27
  - 例: IGMP スヌーピング クエリアの送信元アドレスの設定 27
  - 例: IGMP スヌーピング クエリアの最大応答時間の設定 28
  - 例: IGMP スヌーピング クエリア タイムアウトの設定 28
  - 例: IGMP スヌーピング クエリア機能の設定 28
  - 例: IGMP プロファイルの設定 28
  - 例: IGMP プロファイルの適用 28
  - 例: IGMP グループの最大数の設定 29
- IGMP スヌーピングの機能履歴と情報 29
- 第 2 章 IPv6 MLD スヌーピングの設定 31

IPv6 MLD スヌーピングについて 31 MLD スヌーピングの概要 31 MLD メッセージ 32 MLD クエリー 32 マルチキャスト クライアント エージングの堅牢性 33 マルチキャスト ルータ検出 33 MLD レポート 34 MLD Done メッセージおよび即時脱退 34 TCN 処理 35

MLD スヌーピングのデフォルト設定 35

IPv6 MLD スヌーピングの設定方法 36

MLD スヌーピング設定時の注意事項 36

スイッチでの IPv6 MLD スヌーピングのイネーブル化またはディセーブル化 37

VLAN に対する IPv6 MLD スヌーピングのイネーブル化またはディセーブル化 38

スタティックなマルチキャストグループの設定 39

IPv6 MLD スヌーピング即時脱退のイネーブル化 40

IPv6 MLD スヌーピングクエリの設定 40

IPv6 MLD スヌーピング リスナー メッセージ抑制のディセーブル化 43

IPv6 MLD スヌーピング情報の表示 43

IPv6 MLD スヌーピングの設定例 44

例:スタティックなマルチキャストグループの設定 44

例:MLD スヌーピングクエリの設定 45

例: MLD 即時脱退のイネーブル化 45

IPv6 MLD スヌーピングの機能履歴と情報 45

ド

目次

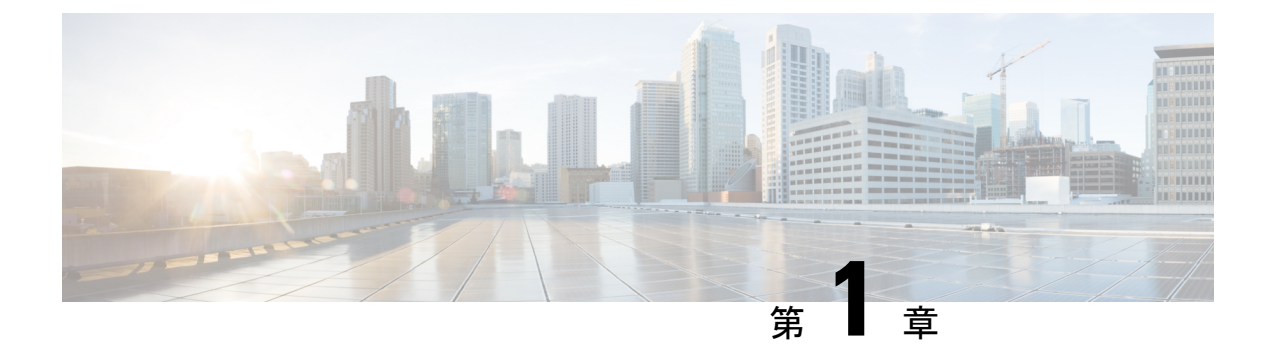

# **IGMP** スヌーピングの設定

- IGMP スヌーピングの前提条件 (1ページ)
- IGMP スヌーピングの制約事項 (2ページ)
- IGMP スヌーピングについて (2ページ)
- IGMP スヌーピングを設定する方法 (9ページ)
- IGMP スヌーピングのモニタリング (25 ページ)
- IGMP スヌーピングの設定例 (27 ページ)
- IGMP スヌーピングの機能履歴と情報 (29ページ)

# IGMP スヌーピングの前提条件

IGMP スヌーピング クエリアを設定するときには、次の注意事項を順守します。

- ・VLAN をグローバル コンフィギュレーション モードに設定してください。
- IP アドレスおよび VLAN インターフェイスを設定してください。IGMP スヌーピング ク エリアは、イネーブルの場合この IP アドレスをクエリーの送信元アドレスとして使用し ます。
- VLAN インターフェイス上で IP アドレスが設定されていない場合、IGMP スヌーピング クエリアはIGMP クエリア用に設定されたグローバル IP アドレスを使用しようとします。 グローバル IP アドレスが指定されていない場合、IGMP クエリアは VLAN スイッチ仮想 インターフェイス (SVI) IP アドレス(存在する場合)を使用しようとします。SVI IP ア ドレスが存在しない場合、デバイスはデバイス上で設定された利用可能な最初の IP アド レスを使用します。利用可能な最初の IP アドレスは、show ip interface 特権 EXEC コマン ドの出力に表示されます。IGMP スヌーピングクエリアはデバイス上で利用可能な IP アド レスを検出できない場合、IGMP 一般クエリを生成しません。
- IGMP スヌーピング クエリアは IGMP バージョン 1 および 2 をサポートします。
- 管理上イネーブルである場合、IGMPスヌーピングクエリアはネットワークにマルチキャストルータの存在を検出すると、非クエリアステートになります。
- ・管理上イネーブルである場合、VLANでIGMPスヌーピングが無効になっていると、IGMP スヌーピングクエリアは動作無効状態に移行します。

- レイヤ3マルチキャストはサポートされていません。
- •MAC ベースのスヌーピングはハードウェアでサポートされています。

## IGMP スヌーピングの制約事項

次に、IGMP スヌーピングの制約事項を示します。

- IGMP レポート抑制は、マルチキャストクエリに IGMPv1 レポートと IGMPv2 レポートが ある場合にだけサポートされます。この機能は、クエリに IGMPv3 レポートが含まれてい る場合はサポートされません。
- IGMPの脱退時間の設定は、IGMPバージョン2が稼働しているホストでのみサポートされます。IGMPバージョン2は、デバイスのデフォルトバージョンです。

ネットワークで実際の脱退にかかる待ち時間は、通常、設定した脱退時間どおりになりま す。ただし、脱退時間は、リアルタイムの CPU の負荷の状態、およびネットワークの遅 延状態、インターフェイスから送信されたトラフィック量によって、設定された時間を前 後することがあります。

 IGMP スロットリング アクションの制約事項は、レイヤ2ポートにだけ適用されます。ip igmp max-groups action replace インターフェイス コンフィギュレーション コマンドは論 理 EtherChannel インターフェイスで使用できますが、EtherChannel ポート グループに属す るポートでは使用できません。

グループの最大数に関する制限がデフォルト(制限なし)に設定されている場合、ipigmp max-groups action {deny | replace} コマンドを入力しても効果はありません。

インターフェイスによりマルチキャストエントリが転送テーブルに追加されてから、ス ロットリングアクションを設定し、グループの最大数の制限を設定すると、転送テーブル のエントリは、スロットリングアクションに応じて期限切れになるか削除されます。

# IGMP スヌーピングについて

#### IGMP スヌーピング

レイヤ2デバイスはIGMPスヌーピングを使用して、レイヤ2インターフェイスを動的に設定 し、マルチキャストトラフィックがIPマルチキャストデバイスと対応付けられたインターフェ イスにのみ転送されるようにすることによって、マルチキャストトラフィックのフラッディン グを制限できます。名称が示すとおり、IGMPスヌーピングの場合は、LANデバイスでホスト とルータ間のIGMP伝送をスヌーピングし、マルチキャストグループとメンバポートを追跡す る必要があります。デバイスが特定のマルチキャストグループについて、ホストからIGMPレ ポートを受信した場合、デバイスはホストのポート番号を転送テーブルエントリに追加しま す。ホストから IGMP Leave Group メッセージを受信した場合は、テーブルエントリからホス

トポートを削除します。マルチキャスト クライアントから IGMP メンバーシップ レポートを 受信しなかった場合にも、スイッチはエントリを定期的に削除します。

(注) IP マルチキャストおよび IGMP の詳細については、RFC 1112 および RFC 2236 を参照してくだ さい。

マルチキャストルータは、すべての VLAN に定期的にジェネラル クエリーを送出します。こ のマルチキャスト トラフィックに関心のあるホストはすべて Join 要求を送信し、転送テーブ ルのエントリに追加されます。デバイスは、IGMP Join 要求の送信元となる各グループの IGMP スヌーピング IP マルチキャスト転送テーブルで、VLAN ごとに1つずつエントリを作成しま す。

デバイスは、MAC アドレスに基づくグループではなく、IP マルチキャストグループに基づく ブリッジングをサポートしています。マルチキャスト MAC アドレスに基づくグループの場 合、設定されている IP アドレスを設定済みの MAC アドレス(エイリアス)または予約済みの マルチキャスト MAC アドレス(224.0.0.xxx の範囲内)に変換すると、コマンドがエラーにな ります。デバイスでは IP マルチキャストグループを使用するので、アドレスエイリアスの問 題は発生しません。

IGMP スヌーピングによって、IP マルチキャストグループは動的に学習されます。ただし、ip igmp snooping vlan vlan-id static ip\_address interface interface-id グローバル コンフィギュレー ション コマンドを使用すると、マルチキャストグループを静的に設定できます。グループ メ ンバーシップをマルチキャスト グループ アドレスに静的に指定すると、その設定値は IGMP スヌーピングによる自動操作より優先されます。マルチキャスト グループ メンバーシップの リストは、ユーザが定義した設定値および IGMP スヌーピングによって学習された設定値の両 方で構成できます。

マルチキャストトラフィックはルーティングする必要がないのでマルチキャストインターフェ イスを使用せずに、サブネットの IGMP スヌーピングをサポートするよう IGMP スヌーピング クエリーを設定できます。

ポートスパニングツリー、ポートグループ、または VLAN ID が変更された場合、VLAN 上の このポートから IGMP スヌーピングで学習されたマルチキャスト グループは削除されます。

ここでは、IGMP スヌーピングの特性について説明します。

#### IGMP のバージョン

デバイスは、IGMP バージョン 1、IGMP バージョン 2、および IGMP バージョン 3 をサポート しています。これらのバージョンは、デバイス上でそれぞれ相互運用できます。たとえば、 IGMP スヌーピングがイネーブルになっていて、クエリアのバージョンが IGMPv2 で、デバイ スがホストから IGMPv3 レポートを受信している場合、デバイスは IGMPv3 レポートをマルチ キャストルータに転送できます。

IGMPv3 デバイスは、Source Specific Multicast(SSM; 送信元特定マルチキャスト)機能を実行 しているデバイスとの間で、メッセージを送受信できます。

#### マルチキャスト グループへの加入

#### 図 1: 最初の IGMP Join メッセージ

デバイスに接続したホストが IP マルチキャストグループに加入し、なおかつそのホストが IGMP バージョン2クライアントの場合、ホストは加入する IP マルチキャストグループを指定 した非送信請求 IGMP Join メッセージを送信します。別の方法として、ルータから一般クエリ を受信したデバイスは、そのクエリを VLAN 内のすべてのポートに転送します。IGMP バー ジョン1またはバージョン2のホストがマルチキャストグループに加入する場合、ホストはデ バイスに Join メッセージを送信することによって応答します。デバイスの CPUは、そのグルー プのマルチキャスト転送テーブルエントリがまだ存在していないのであれば、エントリを作成 します。CPU はさらに、Join メッセージを受信したインターフェイスを転送テーブル エント リに追加します。そのインターフェイスと対応付けられたホストが、そのマルチキャスト グ ループ用のマルチキャストトラフィックを受信します。

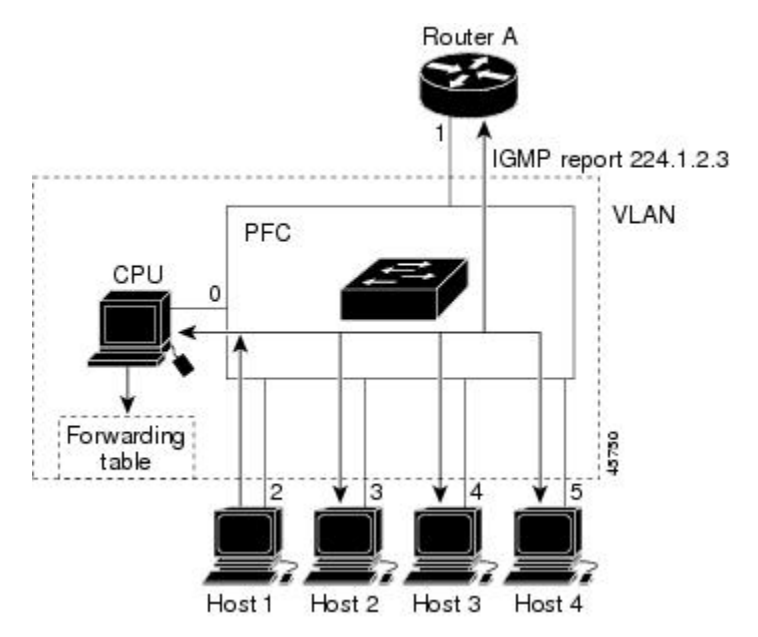

ルータAがデバイスに一般クエリを送信し、そこでそのクエリは同じ VLAN のすべてのメン バであるポート2~5に転送されます。ホスト1はマルチキャストグループ 224.1.2.3 に加入 するために、グループに IGMP メンバーシップ レポート (IGMP Join メッセージ) をマルチ キャストします。デバイスの CPU は IGMP レポートの情報を使用して、転送テーブルのエン トリを設定します。転送テーブルにはホスト1およびルータに接続しているポート番号が含ま れます。

#### 表 1: IGMP スヌーピング転送テーブル

| 宛先アドレス    | パケットのタイプ | ポート  |
|-----------|----------|------|
| 224.1.2.3 | IGMP     | 1, 2 |

デバイスのハードウェアは、IGMP 情報パケットをマルチキャストグループの他のパケットと 区別できます。テーブルの情報は、224.1.2.3 マルチキャスト IP アドレス宛ての、IGMP パケッ

トではないフレームを、ルータおよびグループに加入したホストに対して送信するように、ス イッチング エンジンに指示します。

図 2:2番目のホストのマルチキャスト グループへの加入

別のホスト(たとえば、ホスト4)が、同じグループ用に非送信請求 IGMP Join メッセージを 送信する場合、CPUがそのメッセージを受け取り、ホスト4のポート番号を転送テーブルに追 加します。転送テーブルは CPU 宛てだけに IGMP メッセージを送るので、メッセージはデバ イスの他のポートにフラッディングされません。認識されているマルチキャストトラフィック は、CPU 宛てではなくグループ宛てに転送されます。

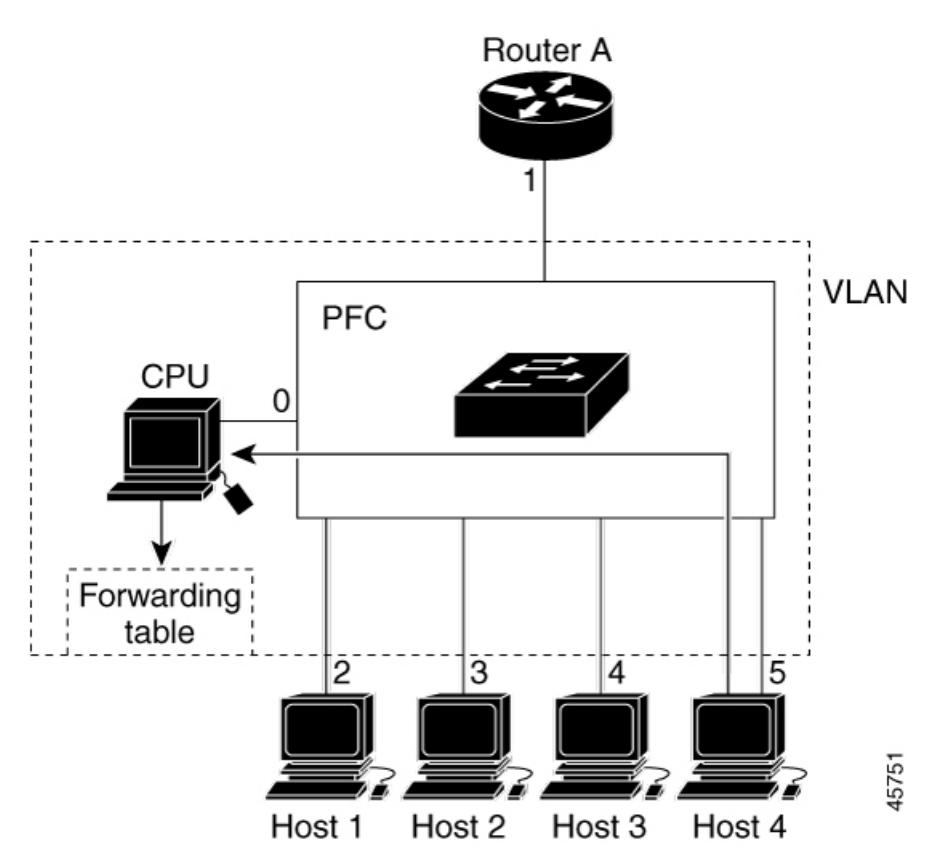

表 2: 更新された IGMP スヌーピング転送テーブル

| 宛先アドレス    | パケットのタイプ | ポート     |
|-----------|----------|---------|
| 224.1.2.3 | IGMP     | 1, 2, 5 |

#### マルチキャスト グループからの脱退

ルータはマルチキャスト一般クエリを定期的に送信し、デバイスはそれらのクエリを VLAN のすべてのポートを通じて転送します。関心のあるホストがクエリーに応答します。VLAN内 の少なくとも1つのホストがマルチキャストトラフィックを受信するようなら、ルータは、そ の VLAN へのマルチキャストトラフィックの転送を続行します。デバイスは、その IGMP ス

ヌーピングによって維持された IP マルチキャストグループの転送テーブルで指定されたホストに対してだけ、マルチキャスト グループ トラフィックを転送します。

ホストがマルチキャストグループから脱退する場合、何も通知せずに脱退することも、Leave メッセージを送信することもできます。ホストからLeaveメッセージを受信したデバイスは、 グループ固有のクエリを送信して、そのインターフェイスに接続された他のデバイスが所定の マルチキャストグループのトラフィックに関与しているかどうかを学習します。デバイスはさ らに、転送テーブルでそのMACグループの情報を更新し、そのグループのマルチキャストト ラフィックの受信に関心のあるホストだけが、転送テーブルに指定されるようにします。ルー タがVLANからレポートを受信しなかった場合、そのVLAN用のグループはIGMPキャッシュ から削除されます。

#### 即時脱退

デバイスはIGMPスヌーピングの即時脱退を使用して、先にデバイスからインターフェイスに グループ固有のクエリを送信しなくても、Leaveメッセージを送信するインターフェイスを転 送テーブルから削除できるようにします。VLANインターフェイスは、最初のLeaveメッセー ジで指定されたマルチキャストグループのマルチキャストツリーからプルーニングされます。 即時脱退によって、複数のマルチキャストグループが同時に使用されている場合でも、スイッ チドネットワークのすべてのホストに最適な帯域幅管理が保証されます。

即時脱退機能をサポートするのは、IGMPバージョン2が稼働しているホストだけです。IGMP バージョン2は、デバイスのデフォルトバージョンです。

(注) 即時脱退機能を使用するのは、各ポートに接続されているホストが1つだけの VLAN に限定してください。ポートに複数のホストが接続されている VLAN 上で即時脱退をイネーブルにすると、一部のホストが誤ってドロップされる可能性があります。

#### IGMP 脱退タイマーの設定

まだ指定のマルチキャストグループに関心があるかどうかを確認するために、グループ固有の クエリを送信した後のデバイスの待機時間を設定できます。IGMP 脱退応答時間は、100 ~ 32767 ミリ秒の間で設定できます。

#### IGMP レポート抑制

(注) IGMP レポート抑制は、マルチキャストクエリに IGMPv1 レポートと IGMPv2 レポートがある 場合にだけサポートされます。この機能は、クエリに IGMPv3 レポートが含まれている場合は サポートされません。

デバイスは IGMP レポート抑制を使用して、マルチキャストルータクエリごとに1つの IGMP レポートのみをマルチキャストデバイスに転送します。IGMP レポート抑制がイネーブル(デ フォルト)である場合、デバイスは最初の IGMP レポートをグループのすべてのホストからす

べてのマルチキャストルータに送信します。デバイスは、グループの残りのIGMPレポートを マルチキャストルータに送信しません。この機能により、マルチキャストデバイスにレポート が重複して送信されることを防ぎます。

マルチキャストルータクエリに IGMPv1 および IGMPv2 レポートに対する要求のみが含まれて いる場合、デバイスは最初の IGMPv1 レポートまたは IGMPv2 レポートのみを、グループのす べてのホストからすべてのマルチキャストルータに転送します。

マルチキャストルータクエリにIGMPv3レポートに対する要求も含まれる場合、デバイスはグ ループのすべてのIGMPv1、IGMPv2、およびIGMPv3レポートをマルチキャストデバイスに転 送します。

IGMP レポート抑制をディセーブルにすると、すべての IGMP レポートはマルチキャストルー タに転送されます。

#### IGMP スヌーピングのデフォルト設定

次の表に、デバイスの IGMP スヌーピングのデフォルト設定を示します。

| 機能                            | デフォルト設定                |
|-------------------------------|------------------------|
| IGMP スヌーピング                   | グローバルおよび VLAN 単位でイネーブル |
| マルチキャストルータ                    | 未設定                    |
| IGMP スヌーピング即時脱退               | ディセーブル                 |
| スタティック グループ                   | 未設定                    |
| TCN <sup>1</sup> フラッドクエリ カウント | 2                      |
| TCN クエリー送信要求                  | ディセーブル                 |
| IGMP スヌーピング クエリア              | ディセーブル                 |
| IGMP レポート抑制                   | 有効                     |

表 3: IGMP スヌーピングのデフォルト設定

<sup>1</sup> (1) TCN = トポロジ変更通知

#### IGMP フィルタリングおよびスロットリング

都市部や Multiple-Dwelling Unit (MDU) などの環境では、スイッチ ポート上のユーザが属す る一連のマルチキャスト グループを制御する必要があります。この機能を使用することによ り、IP/TV などのマルチキャスト サービスの配信を、特定タイプの契約またはサービス計画に 基づいて制御できます。また、マルチキャスト グループの数を、スイッチ ポート上でユーザ が所属できる数に制限することもできます。

IGMPフィルタリング機能を使用すると、IPマルチキャストプロファイルを設定し、それらを 各スイッチポートに関連付けて、ポート単位でマルチキャスト加入をフィルタリングできま す。IGMPプロファイルにはマルチキャストグループを1つまたは複数格納して、グループへ のアクセスを許可するか拒否するかを指定できます。マルチキャストグループへのアクセスを 拒否するIGMPプロファイルがスイッチポートに適用されると、IPマルチキャストトラフィッ クのストリームを要求する IGMP Join レポートが廃棄され、ポートはそのグループからの IP マルチキャストトラフィックを受信できなくなります。マルチキャストグループへのアクセ スがフィルタリングアクションで許可されている場合は、ポートからの IGMP レポートが転送 されて、通常の処理が行われます。レイヤ2インターフェイスが加入できる IGMP グループの 最大数も設定できます。

IGMP フィルタリングで制御されるのは、グループ固有のクエリーおよびメンバーシップ レ ポート (Join および Leave レポートを含む)だけです。一般 IGMP クエリーは制御されませ ん。IGMP フィルタリングは、IP マルチキャストトラフィックの転送を指示する機能とは無関 係です。フィルタリング機能は、マルチキャストトラフィックの転送に CGMP が使用されて いるか、または MVR が使用されているかに関係なく、同じように動作します。

IGMP フィルタリングが適用されるのは、IP マルチキャスト グループ アドレスを動的に学習 する場合だけです。静的な設定には適用されません。

IGMP スロットリング機能を使用すると、レイヤ2インターフェイスが加入できる IGMP グルー プの最大数を設定できます。IGMP グループの最大数が設定され、IGMP スヌーピング転送テー ブルに最大数のエントリが登録されていて、インターフェイスで IGMP Join レポートを受信す る場合、インターフェイスを設定することにより、IGMP レポートを廃棄するか、あるいは受 信した IGMP レポートでランダムに選択されたマルチキャスト エントリを上書きします。

(注)

IGMP フィルタリングが実行されているデバイスは、IGMPv3 Join および Leave メッセージを サポートしていません。

#### IGMP フィルタリングおよび IGMP スロットリングのデフォルト設定

次の表に、デバイスのIGMPフィルタリングおよびスロットリングのデフォルト設定を示しま す。

| 機能            | デフォルト設定                                 |
|---------------|-----------------------------------------|
| IGMP フィルタ     | 適用なし                                    |
| IGMP グループの最大数 | 最大数の設定なし                                |
|               | (注) 転送テーブルに登録されているグ<br>ループが最大数に達していると、デ |

表 4: IGMP フィルタリングのデフォルト設定

ます。

フォルトの IGMP スロットリングア クションは IGMP レポートを拒否し

| 機能                | デフォルト設定        |
|-------------------|----------------|
| IGMP プロファイル       | 未定義            |
| IGMP プロファイル アクション | 範囲で示されたアドレスを拒否 |

# IGMP スヌーピングを設定する方法

## デバイスでの IGMP スヌーピングのイネーブル化またはディセーブル 化

IGMP スヌーピングがグローバルにイネーブルまたはディセーブルに設定されている場合は、 既存のすべての VLAN インターフェイスでもイネーブルまたはディセーブルになります。デ フォルトでは IGMP スヌーピングはすべての VLAN でイネーブルになっていますが、VLAN 単位でイネーブルまたはディセーブルにすることができます。

グローバル IGMP スヌーピングは、VLAN IGMP スヌーピングより優先されます。グローバル スヌーピングがディセーブルの場合、VLAN スヌーピングをイネーブルに設定することはでき ません。グローバル スヌーピングがイネーブルの場合、VLAN スヌーピングをイネーブルま たはディセーブルに設定できます。

デバイスで IGMP スヌーピングをグローバルにイネーブルにするには、次の手順を実行します。

|       | コマンドまたはアクション                                                             | 目的                                                       |
|-------|--------------------------------------------------------------------------|----------------------------------------------------------|
| ステップ1 | enable                                                                   | 特権 EXEC モードを有効にします。                                      |
|       | 例:<br>Device> <b>enable</b>                                              | <ul> <li>パスワードを入力します(要求された場合)。</li> </ul>                |
| ステップ2 | <b>configure terminal</b><br>例:<br>Device# <b>configure terminal</b>     | グローバル コンフィギュレーション<br>モードを開始します。                          |
| ステップ3 | <b>ip igmp snooping</b><br>例:<br>Device(config)# <b>ip igmp snooping</b> | 既存のすべての VLAN インターフェイ<br>スでグローバルに IGMP スヌーピングを<br>有効にします。 |

|       | コマンドまたはアクション                                  | 目的                                                                                                    |
|-------|-----------------------------------------------|----------------------------------------------------------------------------------------------------|
|       |                                               | <ul> <li>(注) すべての VLAN インターフェ<br/>イス上で IGMP スヌーピング<br/>をグローバルにディセーブル<br/>にするには、no ip igmp<br/>snooping グローバル コンフィ<br/>ギュレーション コマンドを使<br/>用します。</li> </ul> |
| ステップ4 | end                                           | 特権 EXEC モードに戻ります。                                                                                                    |
|       | 例:                                            |                                                                                                    |
|       | Device(config)# <b>end</b>                    |                                                                                                    |
| ステップ5 | copy running-config startup-config            | (任意)コンフィギュレーション ファ                                                                                                    |
|       | 例:                                            | イルに設定を保存します。                                                                                                    |
|       | Device# copy running-config<br>startup-config |                                                                                                    |

# VLANインターフェイスでのIGMPスヌーピングのイネーブル化または ディセーブル化

VLANインターフェイス上で IGMP スヌーピングを有効にするには、次の手順を実行します。

手順

|       | コマンドまたはアクション                                      | 目的                                                                      |
|-------|---------------------------------------------------|-------------------------------------------------------------------------|
| ステップ1 | enable                                            | 特権 EXEC モードを有効にします。                                                     |
|       | 例:                                                | <ul> <li>・パスワードを入力します(要求された</li> </ul>                                  |
|       | Device/ enable                                    |                                                                         |
| ステップ2 | configure terminal                                | グローバル コンフィギュレーション                                                       |
|       | 例:                                                | モードを開始します。                                                              |
|       | Device# configure terminal                        |                                                                         |
| ステップ3 | ip igmp snooping vlan vlan-id                     | VLAN インターフェイス上で IGMP ス                                                  |
|       | 例:                                                | ヌーピングをイネーブルにします。指定                                                      |
|       | Device(config)# <b>ip igmp snooping vlan</b><br>7 | できる VLAN ID の範囲は I ~ 1001 お<br>よび 1006 ~ 4094 です。                       |
|       |                                                   | VLANスヌーピングをイネーブルにする<br>には、IGMPスヌーピングをグローバル<br>にイネーブルに設定しておく必要があり<br>ます。 |

|       | コマンドまたはアクション                                                                              | 目的                                                                                                    |
|-------|-------------------------------------------------------------------------------------------|----------------------------------------------------------------------------------------------------|
|       |                                                                                           | <ul> <li>(注) 特定の VLAN インターフェイ<br/>ス上で IGMP スヌーピングを<br/>ディセーブルにするには、no<br/>ip igmp snooping vlan vlan-id<br/>グローバル コンフィギュレー<br/>ション コマンドを、指定した<br/>VLAN 番号に対して使用しま<br/>す。</li> </ul> |
| ステップ4 | end<br>例:<br>Device(config)# end                                                          | 特権 EXEC モードに戻ります。                                                                                                    |
| ステップ5 | copy running-config startup-config<br>例:<br>Device# copy running-config<br>startup-config | (任意) コンフィギュレーション ファ<br>イルに設定を保存します。                                                                                                    |

# マルチキャスト ルータ ポートの設定

デバイスにマルチキャストルータポートを追加する(マルチキャストルータへのスタティック 接続を有効にする)には、次の手順を実行します。

(注)

マルチキャストルータへのスタティック接続は、デバイスポートに限りサポートされます。

手順

|               | コマンドまたはアクション                                                          | 目的                                                            |
|---------------|-----------------------------------------------------------------------|---------------------------------------------------------------|
| ステップ1         | enable                                                                | 特権 EXEC モードを有効にします。                                           |
|               | 例:<br>Device> <b>enable</b>                                           | <ul> <li>パスワードを入力します(要求された場合)。</li> </ul>                     |
| ステップ <b>2</b> | <b>configure terminal</b><br>例:<br>Device# <b>configure terminal</b>  | グローバル コンフィギュレーション<br>モードを開始します。                               |
| ステップ3         | ip igmp snooping vlan vlan-id mrouter<br>interface interface-id<br>例: | マルチキャストルータの VLAN ID およ<br>びマルチキャスト ルータに対するイン<br>ターフェイスを指定します。 |

|   |        | コマンドまたはアクション                                                                              | 目的                     |                                                                                                    |
|---|--------|-------------------------------------------------------------------------------------------|------------------------|----------------------------------------------------------------------------------------------------|
|   |        | Device(config)# ip igmp snooping vlan<br>5 mrouter interface gigabitethernet<br>1/0/1     | •指知<br>100             | 定できる VLAN ID の範囲は 1 ~<br>01 および 1006 ~ 4094 です。                                                                                                    |
|   |        |                                                                                           | ・この<br>ター<br>ルを        | Dインターフェイスには物理イン<br>- フェイスまたはポート チャネ<br>を指定できます。ポートチャネル<br>囲は 1 ~ 128 です。                                                                                                    |
|   |        |                                                                                           | (注)                    | VLAN からマルチキャスト<br>ルータポートを削除するに<br>は、 <b>no ip igmp snooping vlan</b><br><i>vlan-id</i> <b>mrouter interface</b><br><i>interface-id</i> グローバル コン<br>フィギュレーション コマンド<br>を使用します。 |
|   | ステップ4  | end                                                                                       | 特権 EX                  | KEC モードに戻ります。                                                                                                    |
|   |        | 例:<br>Device(config)# <b>end</b>                                                          |                        |                                                                                                    |
|   | ステップ 5 | show ip igmp snooping mrouter [ vlan<br>vlan-id]<br>例:                                    | VLAN -<br>ヌーピン<br>認します | インターフェイス上で IGMP ス<br>ノグが有効になっていることを確<br>す。                                                                                                    |
|   |        | Device# show ip igmp snooping mrouter<br>vlan 5                                           |                        |                                                                                                    |
| ; | ステップ6  | copy running-config startup-config<br>例:<br>Device# copy running-config<br>startup-config | (任意)<br>イルに言           | コンフィギュレーション ファ<br>没定を保存します。                                                                                                    |
|   |        |                                                                                           |                        |                                                                                                    |

# グループに加入するホストの静的な設定

ホストまたはレイヤ2ポートは通常、マルチキャストグループに動的に加入しますが、イン ターフェイス上にホストを静的に設定することもできます。

マルチキャストグループのメンバーとしてレイヤ2ポートを追加するには、次の手順を実行します。

手順

|       | コマンドまたはアクション | 目的                  |
|-------|--------------|---------------------|
| ステップ1 | enable       | 特権 EXEC モードを有効にします。 |
|       | 例:           |                     |

|              | コマンドまたはアクション                                                                                                    | 目的                                                                                                    |
|--------------|----------------------------------------------------------------------------------------------------|----------------------------------------------------------------------------------------------------|
|              | Device> enable                                                                                                    | <ul> <li>パスワードを入力します(要求された場合)。</li> </ul>                                                                                                    |
| ステップ2        | <b>configure terminal</b><br>例:<br>Device# <b>configure terminal</b>                                                                                                    | グローバル コンフィギュレーション<br>モードを開始します。                                                                                                    |
| <b>ステップ3</b> | ip igmp snooping vlan vlan-id static<br>mac_address interface interface-id<br>例:<br>Device(config)# ip igmp snooping vlan<br>105 static 0100.5exx.xxxx interface<br>gigabitethernet1/0/1 | マルチキャストグループのメンバとし<br>てレイヤ2ポートを静的に設定します。<br>・vlan-id は、マルチキャストグルー<br>プの VLAN ID です。指定できる範<br>囲は1~1001 または 1006~4094<br>です。<br>・mac-address は、グループ MAC ア<br>ドレスです。<br>・interface-id は、メンバポートです。<br>物理インターフェイスまたはポート<br>チャネル (1~6) に設定できま<br>す。<br>(注) マルチキャストグループから<br>レイヤ2ポートを削除するに<br>は、no ip igmp snooping vlan<br>vlan-id static mac-address<br>interface interface-id グローバ<br>ルコンフィギュレーションコ<br>マンドを使用します。 |
| ステップ4        | end<br>例:<br>Device(config)# end                                                                                                    | 特権 EXEC モードに戻ります。                                                                                                    |
| ステップ5        | show ip igmp snooping groups<br>例:<br>Device# show ip igmp snooping groups                                                                                                    | メンバ ポートおよび IP アドレスを確認<br>します。                                                                                                    |
| ステップ6        | copy running-config startup-config<br>例:<br>Device# copy running-config<br>startup-config                                                                                                | (任意)コンフィギュレーションファ<br>イルに設定を保存します。                                                                                                    |

Cisco IOS リリース 15.2(8)E(Catalyst マイクロスイッチ シリーズ) IP マルチキャスト スヌーピング コンフィギュレーション ガイ ド

### IGMP 即時脱退のイネーブル化

手順

IGMP 即時脱退をイネーブルに設定すると、デバイスはポート上で IGMP バージョン2の Leave メッセージを検出した場合、ただちにそのポートを削除します。即時脱退機能は、VLAN の各 ポートにレシーバが 1 つ存在する場合にだけ使用してください。

(注)

即時脱退機能をサポートするのは、IGMPバージョン2が稼働しているホストだけです。IGMP バージョン2は、デバイスのデフォルトバージョンです。

| コマンドまたはアクション目的ステップ1enable<br>の1:<br>Device> enable特権 EXEC モードを有効にします。<br>・パスワードを入力します (要求され<br>た場合)。ステップ2configure terminal<br>例:<br>Device‡ configure terminalグローバルコンフィギュレーション<br>モードを開始します。<br>いいついてメーンにします。ステップ3pi gingp snooping vlan vlan-id<br>immediate-leaveノローバルコンフィギュレーション<br>モードを開始します。<br>いにします。ステップ4M:<br>Device(config) # ip igmp snooping vlan<br>vlan-id<br>1 immediate-leaveVLAN インターフエイス上で、IGMP 即時脱退を<br>ディセーブルにします。ステップ4end<br>Pevice(config) # end特権 EXEC モードに戻ります。ステップ5show ip igmp snooping vlan vlan-id<br>(minecime terminal)Picace (Config) # endステップ5show ip igmp snooping vlan vlan-id<br>(minecime terming) # endVLAN インターフェイス上で即時脱退が<br>ンフィギュレーションコマン<br>ンフィギュレーションコマン<br>ンフィギュレーション<br>ンフィギュレーションコマン<br>ンフィギュレーション<br>ンフィギュレーション<br>ション<br>ンフィギュレーション<br>ション<br>ンフィギュレーション<br>ション<br>ンフィギュレーション<br>ション<br>ション<br>ンフィギュレーション<br>ション<br>ション<br>ション<br>ション<br>ション<br>ション<br>ション<br>ション<br>ション<br>ション<br>ション<br>ション<br>ション<br>ション<br>ション<br>ション<br>ション<br>ション<br>ション<br>ション<br>ション<br>ション<br>ノーステレ<br>・<br>・<br>・<br>・<br>・<br>・<br>・<br>・<br>・<br>・<br>・<br>・<br>・<br>・<br>・<br>・<br>・<br>・<br>・<br>・<br>・<br>・<br>・<br>・<br>・<br>・<br>・<br>・<br>・<br>・<br>・<br>・<br>・<br>・<br>・<br>・<br>・<br>・<br>・<br>・<br>・<br>・<br>・<br>・<br>・ <br< th=""><th></th><th></th><th></th></br<>                                                                                                    |       |                                                                     |                                        |
|----------------------------------------------------------------------------------------------------|-------|---------------------------------------------------------------------|----------------------------------------|
| ステップ1<br>(例:<br>Device> enable特権 EXEC モードを有効にします。<br>・パスワードを入力します (要求され<br>た場合)。ステップ2<br>(例:<br>Devicef configure terminalグローバルコンフィギュレーション<br>モードを開始します。ステップ3<br>(例:<br>Device(config) # ip igmp snooping vlan<br>21 immediate-leaveゾLANインターフェイス上で、IGMP 即時脱退を<br>ディセーブルにします。ステップ4<br>(例:<br>Device(config) # ip igmp snooping vlan<br>21 immediate-leave特権 EXEC モードに戻ります。ステップ5<br>(例:<br>Device(config) # end特権 EXEC モードに戻ります。ステップ5<br>(例:<br>Device(config) # endKan インターフェイス上で即時脱退が<br>イネーブルになっていることを確認しま                                                                                                    |       | コマンドまたはアクション                                                        | 目的                                     |
| 例:<br>Device> enable・パスワードを入力します (要求され<br>た場合)。ステップ2configure terminal<br>例:<br>Device# configure terminalグローバルコンフィギュレーション<br>モードを開始します。ステップ3ip igmp snooping vlan vlan-id<br>immediate-leave<br>01:<br>Device(config)# ip igmp snooping vlan<br>21 immediate-leaveVLAN インターフェイス上で、IGMP 即<br>時脱退をイネーブルにします。ステップ3ip igmp snooping vlan vlan-id<br>immediate-leave<br>21 immediate-leaveVLAN 上で IGMP 即<br>時脱退を<br>ディセーブルにするには、no<br>ip igmp snooping vlan<br>vlan-id<br>immediate-leave グローバルコ<br>ンフィギュレーションコマン<br>ドを使用します。ステップ4end<br>例:<br>Device(config)# end特権 EXEC モードに戻ります。ステップ5show ip igmp snooping vlan vlan-id<br>(b)VLAN インターフェイス上で即時脱退が<br>イネーブルになっていることを確認しま                                                                                                    | ステップ1 | enable                                                              | 特権 EXEC モードを有効にします。                    |
| Device> enableた場合)。ステップ2configure terminal<br>例:<br>Device# configure terminalグローバル コンフィギュレーション<br>モードを開始します。ステップ3ip igmp snooping vlan vlan-id<br>immediate-leaveVLAN インターフェイス上で、IGMP 即<br>時脱退をイネーブルにします。例:<br>Device (config) # ip igmp snooping vlan<br>21 immediate-leaveVLAN 上で IGMP 即時脱退を<br>ディセーブルにするには、no<br>ip igmp snooping vlan vlan-id<br>immediate-leave グローバルコ<br>ンフィギュレーション コマン<br>ドを使用します。ステップ4end<br>例:<br>Device (config) # end特権 EXEC モードに戻ります。ステップ5show ip igmp snooping vlan vlan-id<br>Ful.VLAN インターフェイス上で即時脱退が<br>イネーブルになっていることを確認しま                                                                                                    |       | 例:                                                                  | <ul> <li>・パスワードを入力します(要求され)</li> </ul> |
| ステップ2<br>例:<br>Device# configure terminalグローバル コンフィギュレーション<br>モードを開始します。ステップ3ip igmp snooping vlan vlan-id<br>immediate-leaveグローバル コンフィギュレーション<br>モードを開始します。例:<br>Device (config)# ip igmp snooping vlan<br>21 immediate-leaveVLAN インターフェイス上で、IGMP 即<br>時脱退をイネーブルにします。ステップ4end<br>例:<br>Device (config)# end(注)ステップ5show ip igmp snooping vlan vlan-id<br>if ip igmp snooping vlan vlan-id<br>if ip igmp snooping vlan vlan-id(注)ステップ5show ip igmp snooping vlan vlan-id<br>if ip igmp snooping vlan vlan-id特権 EXEC モードに戻ります。ステップ5show ip igmp snooping vlan vlan-id<br>fel .VLAN インターフェイス上で即時脱退が<br>イネーブルになっていることを確認しま                                                                                                    |       | Device> enable                                                      | た場合)。                                  |
| 例:<br>Device# configure terminalモードを開始します。ステップ3ip igmp snooping vlan vlan-id<br>immediate-leaveVLANインターフェイス上で、IGMP 即<br>時脱退をイネーブルにします。例:<br>Device(config)# ip igmp snooping vlan<br>21 immediate-leave(注)VLAN 上で IGMP 即時脱退を<br>ディセーブルにするには、no<br>ip igmp snooping vlan vlan-id<br>immediate-leave グローバルコ<br>ンフィギュレーションコマン<br>ドを使用します。ステップ4end<br>例:<br>Device(config)# end特権 EXEC モードに戻ります。ステップ5show ip igmp snooping vlan vlan-id<br>(月).サビムNインターフェイス上で即時脱退が<br>イネーブルになっていることを確認しま                                                                                                    | ステップ2 | configure terminal                                                  | グローバル コンフィギュレーション                      |
| Device# configure terminalステップ3ip igmp snooping vlan vlan-id<br>immediate-leaveVLANインターフェイス上で、IGMP即<br>時脱退をイネーブルにします。例:<br>Device(config)# ip igmp snooping vlan<br>21 immediate-leave(注)<br>VLAN 上で IGMP 即時脱退を<br>ディセーブルにするには、no<br>ip igmp snooping vlan vlan-id<br>immediate-leave グローバルコ<br>ンフィギュレーションコマン<br>ドを使用します。ステップ4end<br>例:<br>Device(config)# end特権 EXEC モードに戻ります。ステップ5show ip igmp snooping vlan vlan-id<br>folVLANインターフェイス上で即時脱退が<br>イネーブルになっていることを確認しま                                                                                                    |       | 例:                                                                  | モードを開始します。                             |
| ステップ3ip igmp snooping vlan vlan-id<br>immediate-leaveVLAN インターフェイス上で、IGMP 即<br>時脱退をイネーブルにします。例:<br>Device(config) # ip igmp snooping vlan<br>21 immediate-leave(注)VLAN 上で IGMP 即時脱退を<br>ディセーブルにするには、no<br>ip igmp snooping vlan vlan-id<br>immediate-leave グローバルコ<br>ンフィギュレーションコマン<br>ドを使用します。ステップ4end<br>Purice(config) # end特権 EXEC モードに戻ります。ステップ5show ip igmp snooping vlan vlan-id<br>immediate-leaveソLAN インターフェイス上で即時脱退が<br>イネーブルになっていることを確認しま                                                                                                    |       | Device# configure terminal                                          |                                        |
| <ul> <li>         Immediate-leave         (例:         Device (config) # ip igmp snooping vlan         21 immediate-leave         (注) VLAN 上で IGMP 即時脱退を         ディセーブルにするには、 no         ip igmp snooping vlan         21 immediate-leave         グローバルコ         ンフィギュレーション コマン         ドを使用します。     </li> <li>ステップ4</li> <li>         And         (例:         Device (config) # end         Keight (config) # end         Keight (config) # end         VLAN 上で IGMP 即時脱退を         ディセーブルにするには、 no         ip igmp snooping vlan vlan-id         immediate-leave グローバルコ         ンフィギュレーション コマン         ドを使用します。         Keight (config) # end         Keight (config) # end         VLAN インターフェイス上で即時脱退が         イネーブルになっていることを確認しま         Keight (config) # end         Keight (config) # end         Keight (config) # end         Keight (config) # end         Keight (config) # end         Keight (config) # end         Keight (config) # end         Keight (config) # end         Keight (config) # end         Keight (config) # end         Keight (config) # end         Kieght (config) # end         Keight (config) # end         Keight (confight (confight (co</li></ul> | ステップ3 | ip igmp snooping vlan vlan-id                                       | VLANインターフェイス上で、IGMP即                   |
| 例:<br>Device (config) # ip igmp snooping vlan<br>21 immediate-leave(注)VLAN 上で IGMP 即時脱退を<br>ディセーブルにするには、no<br>ip igmp snooping vlan vlan-id<br>immediate-leave グローバルコ<br>ンフィギュレーションコマン<br>ドを使用します。ステップ4end<br>例:<br>Device (config) # end特権 EXEC モードに戻ります。ステップ5show ip igmp snooping vlan vlan-id<br>(何) .<br>Device (config) # endVLANインターフェイス上で即時脱退が<br>イネーブルになっていることを確認しま                                                                                                    |       | immediate-leave                                                     | 時脱退をイネーブルにします。                         |
| Device (config) # ip igmp snooping vlan<br>21 immediate-leaveディセーブルにするには、no<br>ip igmp snooping vlan vlan-id<br>immediate-leave グローバルコ<br>ンフィギュレーションコマン<br>ドを使用します。ステップ4end<br>例:<br>Device (config) # end特権 EXEC モードに戻ります。ステップ5show ip igmp snooping vlan vlan-id<br>/の」.VLANインターフェイス上で即時脱退が<br>イネーブルになっていることを確認しま                                                                                                    |       | 例:                                                                  | (注) VLAN 上で IGMP 即時脱退を                 |
| In Land 100 controlip igmp shooping vian vlan-id<br>immediate-leave グローバルコ<br>ンフィギュレーションコマン<br>ドを使用します。ステップ4end<br>(例:<br>Device (config) # end特権 EXEC モードに戻ります。ステップ5show ip igmp snooping vlan vlan-id<br>(例)<br>レーンVLANインターフェイス上で即時脱退が<br>イネーブルになっていることを確認しま                                                                                                    |       | <pre>Device(config)# ip igmp snooping vlan 21 immediate-leave</pre> | ディセーブルにするには、no                         |
| ステップ4       end       特権 EXEC モードに戻ります。         ステップ5       show ip igmp snooping vlan vlan-id       VLANインターフェイス上で即時脱退が<br>イネーブルになっていることを確認しま                                                                                                    |       |                                                                     | ip igmp snooping vlan vlan-id          |
| ステップ4       end       特権 EXEC モードに戻ります。         例:       Device (config) # end          ステップ5       show ip igmp snooping vlan vlan-id       VLANインターフェイス上で即時脱退が         イネーブルになっていることを確認しま                                                                                                    |       |                                                                     | immediate-leave 2 1 - 112 1            |
| ステップ4     end     特権 EXEC モードに戻ります。       例:     Device (config) # end     VLANインターフェイス上で即時脱退が<br>イネーブルになっていることを確認しま                                                                                                    |       |                                                                     | レンティイユレーション ユマン<br>ドを伸田 1 ます           |
| ステップ4end特権 EXEC モードに戻ります。例:<br>Device(config)# endステップ5show ip igmp snooping vlan vlan-id<br>(n)VLANインターフェイス上で即時脱退が<br>イネーブルになっていることを確認しま                                                                                                    |       |                                                                     |                                        |
| <ul> <li>例:<br/>Device(config)# end</li> <li>ステップ5 show ip igmp snooping vlan vlan-id<br/>(5) .</li> <li>レレーン・シーン・シーン・シーン・シーン・シーン・シーン・シーン・シーン・シーン・シ</li></ul>                                                                                                    | ステップ4 | end                                                                 | 特権 EXEC モードに戻ります。                      |
| Device (config) # end     VLANインターフェイス上で即時脱退が<br>イネーブルになっていることを確認しま                                                                                                    |       | 例:                                                                  |                                        |
| <b>ステップ5</b> show ip igmp snooping vlan vlan-id VLANインターフェイス上で即時脱退が<br>イネーブルになっていることを確認しま                                                                                                    |       | Device(config)# <b>end</b>                                          |                                        |
| 「」   「」   「」   イネーブルになっていることを確認しま                                                                                                    | ステップ5 | show ip igmp snooping vlan vlan-id                                  | VLANインターフェイス上で即時脱退が                    |
|                                                                                                    |       | 例:                                                                  | イネーブルになっていることを確認しま                     |
| Device# show ip igmp snooping vlan 21                                                                                                    |       | Device# show ip igmp snooping vlan 21                               | 「す。<br>                                |

### IGMP 脱退タイマーの設定

ド

脱退時間はグローバルまたはVLAN単位で設定できます。IGMP 脱退タイマーの設定をイネー ブルにするには、次の手順を実行します。

|       | コマンドまたはアクション                                                                                 | 目的                                                                                                    |
|-------|----------------------------------------------------------------------------------------------|----------------------------------------------------------------------------------------------------|
| ステップ1 | enable                                                                                       | 特権 EXEC モードを有効にします。                                                                                                    |
|       | 例:                                                                                           | <ul> <li>パスワードを入力します(要求され)</li> </ul>                                                                                                    |
|       | Device> <b>enable</b>                                                                        | た場合)。                                                                                                    |
| ステップ2 | configure terminal                                                                           | グローバル コンフィギュレーション                                                                                                    |
|       | 例:                                                                                           | モードを開始します。                                                                                                    |
|       | Device# configure terminal                                                                   |                                                                                                    |
| ステップ3 | ip igmp snooping<br>last-member-query-interval <i>time</i><br>例:                             | IGMP脱退タイマーをグローバルに設定<br>します。指定できる範囲は100~32767<br>ミリ秒です。                                                                                                    |
|       | Device(config)# <b>ip igmp snooping</b><br>last-member-query-interval 1000                   | デフォルトの脱退時間は1000 ミリ秒で<br>す。                                                                                                    |
|       |                                                                                              | <ul> <li>(注) IGMP脱退タイマーをグローバ<br/>ルにリセットしてデフォルト<br/>設定に戻すには、 no ip igmp<br/>snooping<br/>last-member-query-interval グ<br/>ローバル コンフィギュレー<br/>ション コマンドを使用しま<br/>す。</li> </ul>                |
| ステップ4 | <b>ip igmp snooping vlan</b> <i>vlan-id</i><br><b>last-member-query-interval</b> <i>time</i> | (任意)VLAN インターフェイス上で<br>IGMP脱退時間を設定します。有効値は                                                                                                    |
|       | 例:                                                                                           | 100~32767 ミリ秒です。                                                                                                    |
|       | Device(config)# <b>ip igmp snooping vlan</b><br>210 last-member-query-interval 1000          | <ul><li>(注) VLAN 上に脱退時間を設定す<br/>ると、グローバルに設定され<br/>た内容は上書きされます。</li></ul>                                                                                                    |
|       |                                                                                              | <ul> <li>(注) 特定の VLAN から IGMP 脱退<br/>タイマーの設定を削除するに<br/>は、no ip igmp snooping vlan<br/>vlan-id</li> <li>last-member-query-interval グ<br/>ローバル コンフィギュレー<br/>ション コマンドを使用しま<br/>す。</li> </ul> |
| ステップ5 | end                                                                                          | 特権 EXEC モードに戻ります。                                                                                                    |
|       | 例:                                                                                           |                                                                                                    |
|       |                                                                                              |                                                                                                    |

#### 手順

Cisco IOS リリース 15.2(8)E(Catalyst マイクロスイッチ シリーズ) IP マルチキャスト スヌーピング コンフィギュレーション ガイ ド

|       | コマンドまたはアクション                                  | 目的                    |
|-------|-----------------------------------------------|-----------------------|
|       | Device(config)# end                           |                       |
| ステップ6 | show ip igmp snooping                         | (任意)設定された IGMP 脱退時間を表 |
|       | 例:                                            | 示します。                 |
|       | Device# <b>show ip igmp snooping</b>          |                       |
| ステップ1 | copy running-config startup-config            | (任意)コンフィギュレーション ファ    |
|       | 例:                                            | イルに設定を保存します。          |
|       | Device# copy running-config<br>startup-config |                       |

# IGMP スヌーピング クエリアの設定

特定の VLAN で IGMP スヌーピング クエリア機能をイネーブルにするには、次の手順を実行します。

| 于順 |
|----|
|----|

|       | コマンドまたはアクション                                                                                                    | 目的                                                                                                    |
|-------|----------------------------------------------------------------------------------------------------|----------------------------------------------------------------------------------------------------|
| ステップ1 | enable                                                                                                    | 特権 EXEC モードを有効にします。                                                                                        |
|       | 例:                                                                                                    | ・パスワードを入力します(要求さ                                                                                           |
|       | Device> <b>enable</b>                                                                                                   | れた場合)。                                                                                                    |
| ステップ2 | ip igmp snooping querier                                                                                                | IGMP スヌーピング クエリアをイネー                                                                                       |
|       | 例:                                                                                                    | ブルにします。                                                                                                    |
|       | <pre>Device(config)# ip igmp snooping querier</pre>                                                                     |                                                                                                    |
| ステップ3 | configure terminal                                                                                                    | グローバル コンフィギュレーション                                                                                          |
|       | 例:                                                                                                    | モードを開始します。                                                                                                 |
|       | Device# configure terminal                                                                                              |                                                                                                    |
| ステップ4 | ip igmp snooping querier address<br>ip_address<br>例:<br>Device(config)# ip igmp snooping<br>querier address 172.16.24.1 | (任意) IGMP スヌーピング クエリア<br>のIP アドレスを指定します。IP アドレ<br>スを指定しない場合、クエリアはIGMP<br>クエリアに設定されたグローバルIP ア<br>ドレスを使用します。 |
|       |                                                                                                    | <ul> <li>(注) IGMP スヌーピングクエリア<br/>がデバイス上で IP アドレス<br/>を検出できない場合、IGMP<br/>一般クエリを生成しません。</li> </ul>           |

|               | コマンドまたはアクション                                                                                                 | 目的                                                                 |
|---------------|----------------------------------------------------------------------------------------------------|--------------------------------------------------------------------|
| ステップ5         | <b>ip igmp snooping querier query-interval</b><br><i>interval-count</i>                                      | <ul><li>(任意) IGMP クエリアの間隔を設定</li><li>します。指定できる範囲は1~18000</li></ul> |
|               | 例:                                                                                                    | 秒です。                                                               |
|               | Device(config)# ip igmp snooping<br>querier query-interval 30                                                |                                                                    |
| ステップ6         | <b>ip igmp snooping querier tcn query</b><br>[ <b>count</b> <i>count</i>   <b>interval</b> <i>interval</i> ] | (任意)トポロジ変更通知(TCN)ク<br>エリーの間隔を設定します。指定でき                            |
|               | 例:                                                                                                    | る count の範囲は 1~10 です。指定で                                           |
|               | Device(config)# ip igmp snooping<br>querier tcn query interval 20                                            | きる interval の範囲は 1 ~ 255 秒です。                                      |
| ステップ <b>1</b> | <b>ip igmp snooping querier timer expiry</b><br><i>timeout</i>                                               | (任意)IGMP クエリアが期限切れに<br>なる時間を設定します。指定できる範                           |
|               | 例:                                                                                                    | 囲は 60 ~ 300 秒です。                                                   |
|               | Device(config)# <b>ip igmp snooping</b><br>querier timer expiry 180                                          |                                                                    |
| ステップ <b>8</b> | ip igmp snooping querier version version                                                                     | (任意)クエリア機能が使用するIGMP                                                |
|               | 例:                                                                                                    | バージョン番号を選択します。選択で                                                  |
|               | Device(config)# <b>ip igmp snooping</b><br><b>querier version 2</b>                                          | さる番方は1よには2じり。                                                      |
| ステップ <b>9</b> | end                                                                                                    | 特権 EXEC モードに戻ります。                                                  |
|               | 例:                                                                                                    |                                                                    |
|               | Device(config)# <b>end</b>                                                                                   |                                                                    |
| ステップ 10       | show ip igmp snooping vlan vlan-id                                                                           | (任意)VLAN インターフェイス上で                                                |
|               | 例:                                                                                                    | IGMP スヌーピング クエリアがイネー<br>ブルになっていることな確認します                           |
|               | Device# show ip igmp snooping vlan 30                                                                        | 方 $\nu$ になっていることを確認します。<br>  指定できる VLAN ID の範囲は1~1001              |
|               |                                                                                                    | および 1006 ~ 4094 です。                                                |
| ステップ11        | copy running-config startup-config                                                                           | (任意)コンフィギュレーションファ                                                  |
|               | 例:                                                                                                    | イルに設定を保存します。                                                       |
|               | Device# copy running-config<br>startup-config                                                                |                                                                    |

# IGMP レポート抑制のディセーブル化

IGMP レポート抑制をディセーブルにするには、次の手順を実行します。

|       | コマンドまたはアクション                                              | 目的                                                                                                    |
|-------|-----------------------------------------------------------|----------------------------------------------------------------------------------------------------|
| ステップ1 | enable                                                    | 特権 EXEC モードを有効にします。                                                                                                    |
|       | 例:                                                        | <ul> <li>パスワードを入力します(要求され)</li> </ul>                                                                                                    |
|       | Device> enable                                            | た場合)。                                                                                                    |
| ステップ2 | configure terminal                                        | グローバル コンフィギュレーション                                                                                                    |
|       | 例:                                                        | モードを開始します。                                                                                                    |
|       | Device# configure terminal                                |                                                                                                    |
| ステップ3 | no ip igmp snooping report-suppression                    | IGMP レポート抑制をディセーブルにし                                                                                                    |
|       | 例:                                                        | ます。IGMP レポート抑制がディセーブ<br>ルの担合、ナベエのICMP レポートがマ                                                                                               |
|       | Device(config)# no ip igmp snooping<br>report-suppression | ルチキャストルータに転送されます。                                                                                                    |
|       |                                                           | IGMP レポート抑制はデフォルトでイ<br>ネーブルです。                                                                                                    |
|       |                                                           | IGMP レポート抑制がイネーブルの場<br>合、デバイスはマルチキャストルータク<br>エリごとにIGMP レポートを1つだけ転<br>送します。                                                                 |
|       |                                                           | <ul> <li>(注) IGMP レポート抑制を再びイ<br/>ネーブルにするには、ip igmp<br/>snooping report-suppression グ<br/>ローバル コンフィギュレー<br/>ション コマンドを使用しま<br/>す。</li> </ul> |
| ステップ4 | end                                                       | 特権 EXEC モードに戻ります。                                                                                                    |
|       | 例:                                                        |                                                                                                    |
|       | Device(config)# <b>end</b>                                |                                                                                                    |
| ステップ5 | show ip igmp snooping                                     | IGMP レポート抑制がディセーブルに                                                                                                    |
|       | 例:                                                        | なっていることを確認します。                                                                                                    |
|       | Device# show ip igmp snooping                             |                                                                                                    |
| ステップ6 | copy running-config startup-config                        | (任意)コンフィギュレーション ファ                                                                                                    |
|       | 例:                                                        | イルに設定を保存します。                                                                                                    |
|       | Device# copy running-config<br>startup-config             |                                                                                                    |

#### 手順

## IGMP プロファイルの設定

IGMP プロファイルを作成するには、次の手順を実行します。 このタスクはオプションです。

#### 手順

|               | コマンドまたはアクション                                                              | 目的                                                                                                    |
|---------------|---------------------------------------------------------------------------|----------------------------------------------------------------------------------------------------|
| ステップ1         | enable                                                                    | 特権 EXEC モードを有効にします。                                                                                                    |
|               | 例:<br>Device> <b>enable</b>                                               | <ul> <li>パスワードを入力します(要求された場合)。</li> </ul>                                                                                                    |
| ステップ <b>2</b> | configure terminal<br>例:<br>Device# configure terminal                    | グローバル コンフィギュレーション<br>モードを開始します。                                                                                                    |
| ステップ <b>3</b> | ip igmp profile profile number<br>例:<br>Device(config)# ip igmp profile 3 | <ul> <li>設定するプロファイルに番号を割り当 て、IGMP プロファイル コンフィギュ レーション モードを開始します。指定 できるプロファイル番号の範囲は 1 ~ 4294967295 です。IGMP プロファイル コンフィギュレーション モードでは、 次のコマンドを使用することでプロファ イルを作成できます。 <ul> <li>deny:一致するアドレスを拒否します。デフォルトで設定されています。</li> <li>exit:IGMP プロファイル コンフィギュレーション モードを終了します。</li> <li>no:コマンドを否定するか、または 設定をデフォルトに戻します。</li> <li>permit:一致するアドレスを許可するように指定します。</li> <li>range:プロファイルのIPアドレスの範囲を指定します。単一のIPアドレス、または開始アドレスと終了 アドレスで指定された IP アドレス 範囲を入力できます。</li> </ul> </li> </ul> |

Cisco IOS リリース 15.2(8)E(Catalyst マイクロスイッチ シリーズ) IP マルチキャスト スヌーピング コンフィギュレーション ガイ

|               | コマンドまたはアクション                                                                        | 目的                                                                                                    |
|---------------|-------------------------------------------------------------------------------------|----------------------------------------------------------------------------------------------------|
|               |                                                                                     | デフォルトでは、デバイスにはIGMPプ<br>ロファイルが設定されていません。                                                                                                    |
|               |                                                                                     | <ul> <li>(注) プロファイルを削除するに</li> <li>は、no ip igmp profile profile</li> <li>number グローバル コンフィ</li> <li>ギュレーション コマンドを使</li> <li>用します。</li> </ul>   |
| ステップ4         | permit   deny<br>例:<br>Device(config-igmp-profile)# permit                          | <ul> <li>(任意) IP マルチキャスト アドレスへのアクセスを許可または拒否するアクションを設定します。アクションを設定しないと、プロファイルのデフォルト設定はアクセス拒否になります。</li> </ul>                                   |
| ステップ5         | range ip multicast address<br>例:<br>Device(config-igmp-profile)# range<br>229.9.9.0 | アクセスを制御する IP マルチキャスト<br>アドレスまたは IP マルチキャスト アド<br>レスの範囲を入力します。範囲を入力す<br>る場合は、IP マルチキャスト アドレス<br>の下限値、スペースを1つ、IP マルチ<br>キャスト アドレスの上限値を入力しま<br>す。 |
|               |                                                                                     | rangeコマンドを複数回入力し、複数の<br>アドレスまたはアドレス範囲を入力でき<br>ます。                                                                                              |
|               |                                                                                     | <ul> <li>(注) IP マルチキャストアドレスまたは IP マルチキャストアドレス範囲を削除するには、no range ip multicast address IGMP プロファイル コンフィギュレーション コマンドを使用します。</li> </ul>            |
| ステップ6         | end                                                                                 | 特権 EXEC モードに戻ります。                                                                                                    |
|               | 例:<br>Device(config)# <b>end</b>                                                    |                                                                                                    |
| ステップ <b>1</b> | show ip igmp profile profile number<br>例:<br>Device# show ip igmp profile 3         | プロファイルの設定を確認します。                                                                                                    |
| ステップ8         | show running-config<br>例:                                                           | 入力を確認します。                                                                                                    |

|       | コマンドまたはアクション                                  | 目的                 |
|-------|-----------------------------------------------|--------------------|
|       | Device# <b>show running-config</b>            |                    |
| ステップ9 | copy running-config startup-config            | (任意)コンフィギュレーション ファ |
|       | 例:                                            | イルに設定を保存します。       |
|       | Device# copy running-config<br>startup-config |                    |

### IGMP プロファイルの適用

IGMP プロファイルで定義されているとおりにアクセスを制御するには、プロファイルを該当 するインターフェイスに適用する必要があります。IGMP プロファイルを適用できるのは、レ イヤ2アクセスポートだけです。ルーテッドポートや SVI には適用できません。EtherChannel ポートグループに所属するポートに、プロファイルを適用することはできません。1つのプロ ファイルを複数のインターフェイスに適用できますが、1つのインターフェイスに適用できる プロファイルは1つだけです。

スイッチポートに IGMP プロファイルを適用するには、次の手順を実行します。

|       | コマンドまたはアクション                                                                        | 目的                                                                                                    |
|-------|-------------------------------------------------------------------------------------|----------------------------------------------------------------------------------------------------|
| ステップ1 | enable<br>例:<br>Device> enable                                                      | 特権 EXEC モードを有効にします。<br>・パスワードを入力します(要求され<br>た場合)。                                                                          |
| ステップ2 | <b>configure terminal</b><br>例:<br>Device# <b>configure terminal</b>                | グローバル コンフィギュレーション<br>モードを開始します。                                                                                            |
| ステップ3 | interface interface-id<br>例:<br>Device(config)# interface<br>gigabitethernet 1/0/1  | 物理インターフェイスを指定し、イン<br>ターフェイス コンフィギュレーション<br>モードを開始します。インターフェイス<br>は、EtherChannel ポート グループに所属<br>していないレイヤ2ポートでなければな<br>りません。 |
| ステップ4 | ip igmp filter <i>profile number</i><br>例:<br>Device(config-if)# ip igmp filter 321 | インターフェイスに指定されたIGMPプ<br>ロファイルを適用します。指定できる範<br>囲は1~4294967295です。                                                             |

手順

|               | コマンドまたはアクション                                                                              | 目的                                                                                                    |
|---------------|-------------------------------------------------------------------------------------------|----------------------------------------------------------------------------------------------------|
|               |                                                                                           | <ul> <li>(注) インターフェイスからプロ<br/>ファイルを削除するには、no</li> <li>ip igmp filterprofile number イ<br/>ンターフェイス コンフィギュ<br/>レーション コマンドを使用し<br/>ます。</li> </ul> |
| ステップ5         | end<br>例:<br>Device(config-if)# end                                                       | 特権 EXEC モードに戻ります。                                                                                                    |
| ステップ6         | show running-config<br>例:<br>Device# show running-config                                  | 入力を確認します。                                                                                                    |
| ステップ <b>1</b> | copy running-config startup-config<br>例:<br>Device# copy running-config<br>startup-config | (任意)コンフィギュレーション ファ<br>イルに設定を保存します。                                                                                                    |

## IGMP グループの最大数の設定

レイヤ2インターフェイスが加入できる IGMP グループの最大数を設定するには、次の手順を 実行します。

#### 始める前に

この制限が適用されるのはレイヤ2ポートだけです。ルーテッドポートや SVI には IGMP グループの最大数を設定できません。このコマンドは、論理 EtherChannel インターフェイスでも 使用できますが、EtherChannel ポート グループに属するポートでは使用できません。

#### 手順

|       | コマンドまたはアクション               | 目的                  |
|-------|----------------------------|---------------------|
| ステップ1 | enable                     | 特権 EXEC モードを有効にします。 |
|       | 例:                         | ・パスワードを入力します(要求され   |
|       | Device> <b>enable</b>      | た場合)。               |
|       |                            |                     |
| ステップ2 | configure terminal         | グローバル コンフィギュレーション   |
|       | 例:                         | モードを開始します。          |
|       | Device# configure terminal |                     |

|              | コマンドまたはアクション                                                                              | 目的                                                                                                    |
|--------------|-------------------------------------------------------------------------------------------|----------------------------------------------------------------------------------------------------|
| <b>ステップ3</b> | interface interface-id<br>例:<br>Device(config)# interface<br>gigabitethernet 1/0/2        | 設定するインターフェイスを指定して、<br>インターフェイスコンフィギュレーショ<br>ンモードを開始します。インターフェ<br>イスは、EtherChannelポートグループに<br>所属しないレイヤ2ポート、または<br>EtherChannelインターフェイスのいずれ<br>かにできます。 |
| ステップ4        | ip igmp max-groups number<br>例:<br>Device(config-if)# ip igmp max-groups<br>20            | インターフェイスが加入できるIGMP グ<br>ループの最大数を設定します。指定でき<br>る範囲は 0 ~ 4294967294 です。デフォ<br>ルトでは最大数は設定されません。<br>(注) グループの最大数に関する制                                    |
|              |                                                                                           | 限を削除し、デフォルト設定<br>(制限なし)に戻すには、no<br>ip igmp max-groups インター<br>フェイス コンフィギュレー<br>ション コマンドを使用しま<br>す。                                                   |
| ステップ5        | end                                                                                       | 特権 EXEC モードに戻ります。                                                                                                    |
|              | 例:<br>Device(config)# <b>end</b>                                                          |                                                                                                    |
| ステップ6        | show running-config interface interface-id                                                | 入力を確認します。                                                                                                    |
|              | 例:<br>Device# show running-config interface<br>gigabitethernet1/0/1                       |                                                                                                    |
| ステップ1        | copy running-config startup-config<br>例:<br>Device# copy running-config<br>startup-config | (任意)コンフィギュレーション ファ<br>イルに設定を保存します。                                                                                                    |

### IGMP スロットリング アクションの設定

レイヤ2インターフェイスが加入できる IGMP グループの最大数を設定した後、受信した IGMP レポートの新しいグループで、既存のグループを上書きするようにインターフェイスを設定できます。

転送テーブルに最大数のエントリが登録されているときにスロットリングアクションを設定す るには、次の手順を実行します。

I

|               | コマンドまたはアクション                                                 | 目的                                                              |
|---------------|--------------------------------------------------------------|-----------------------------------------------------------------|
| ステップ1         | enable                                                       | 特権 EXEC モードを有効にします。                                             |
|               | 7列:                                                          | ・パスワードを入力します(要求され                                               |
|               | Device> enable                                               | た場合)。                                                           |
| ステップ <b>2</b> | configure terminal                                           | グローバル コンフィギュレーション                                               |
|               | 例:                                                           | モードを開始します。                                                      |
|               | Device# configure terminal                                   |                                                                 |
| ステップ <b>3</b> | interface interface-id                                       | 設定する物理インターフェイスを指定                                               |
|               | 例:                                                           | し、インターフェイ スコンフィキュレー<br>ション モードを開始します。インター                       |
|               | Device (config) # interface<br>gigabitethernet 1/0/1         | フェイスは、EtherChannelポートグルー                                        |
|               |                                                              | プに所属しないレイヤ2ポート、または<br>EtherChannel インターフェイスのいざわ                 |
|               |                                                              | かにできます。トランク ポートをイン                                              |
|               |                                                              | ターフェイスにすることはできません。                                              |
| ステップ4         | ip igmp max-groups action {deny                              | インターフェイスが IGMP レポートを受                                           |
|               | replace }                                                    | 信したときに、転送テーブルに最大数の                                              |
|               | <b>19</b> ]:<br>Device(config-if)# <b>ip igmp max-groups</b> | いずれかのアクションをインターフェイ                                              |
|               | action replace                                               | スに指定します。                                                        |
|               |                                                              | ・deny:レポートを破棄します。この                                             |
|               |                                                              | スロットリング アクションを設定<br>すると、すでに転送テーブルに登録                            |
|               |                                                              | されていたエントリは、削除される                                                |
|               |                                                              | ことはありませんが期限切れになり                                                |
|               |                                                              | より。エントリが期限切れになり、<br>最大数のエントリが転送テーブルに                            |
|               |                                                              | 登録されていると、デバイスは、イ                                                |
|               |                                                              | ンターフェイスで受信した次の<br>ICMP レポートを感棄します                               |
|               |                                                              |                                                                 |
|               |                                                              | <ul> <li>replace: 成任のクルーノを、IGMP<br/>レポートを受信した新しいグループ</li> </ul> |
|               |                                                              | で上書きします。このスロットリン                                                |
|               |                                                              | グ アクションを設定すると、すで<br>に転送テーブルに登録されていたエ                            |
|               |                                                              | ントリは削除されます。転送テーブ                                                |
|               |                                                              | ルのエントリが最大数まで達した                                                 |
|               |                                                              | ら、デバイスはランダムに選択した                                                |

#### 手順

| :        | コマンドまたはアクション                                                                   | 目的                                                                                                    |
|----------|--------------------------------------------------------------------------------|----------------------------------------------------------------------------------------------------|
|          |                                                                                | エントリを受信した IGMP レポート<br>で上書きします。                                                                       |
|          |                                                                                | デバイスが転送テーブルのエントリを削<br>除しないようにするには、インターフェ<br>イスにより転送テーブルにエントリが追<br>加される前に、IGMP スロットリングア<br>クションを設定します。 |
|          |                                                                                | <ul><li>(注) レポートの廃棄というデフォ</li><li>ルトのアクションに戻すに</li></ul>                                              |
|          |                                                                                | は、no ip igmp max-groups<br>action インターフェイス コン<br>フィギュレーション コマンド<br>を使用します。                            |
| ステップ5    | end                                                                            | 特権 EXEC モードに戻ります。                                                                                     |
| 1        | 例:<br>Device(config)# <b>end</b>                                               |                                                                                                    |
| ステップ6 \$ | show running-config interface interface-id                                     | 入力を確認します。                                                                                             |
| 1        | 例:                                                                             |                                                                                                    |
| I<br>    | Device(config) <b># show running-config</b><br>interface gigabitethernet 1/0/1 |                                                                                                    |
| ステップ7(   | copy running-config startup-config<br>例:                                       | (任意) コンフィギュレーションファ<br>イルに設定を保存します。                                                                    |
| I<br>2   | Device# copy running-config<br>startup-config                                  |                                                                                                    |

# IGMP スヌーピングのモニタリング

## IGMP スヌーピング情報の監視

ダイナミックに学習された、あるいはスタティックに設定されたルータ ポートおよび VLAN インターフェイスの IGMP スヌーピング情報を表示できます。また、IGMP スヌーピング用に 設定された VLAN の IP アドレス マルチキャスト エントリを表示することもできます。

| コマンド                                                                                 | 目的                                                                                                    |  |
|--------------------------------------------------------------------------------------|----------------------------------------------------------------------------------------------------|--|
| <b>show ip igmp snooping</b> [ <b>vlan</b> <i>vlan-id</i> [detail] ]                 | デバイス上のすべての VLAN または特定の VLAN の<br>スヌーピング設定情報を表示します。                                                                            |  |
|                                                                                      | <ul> <li>(任意) 個々の VLAN に関する情報を表示するには、</li> <li>vlan vlan-id を入力します。指定できる VLAN ID の範囲は 1 ~ 1001 および 1006 ~ 4094 です。</li> </ul> |  |
| <pre>show ip igmp snooping groups [count   vlan vlan-id]</pre>                       | デバイスまたは特定のパラメータに関して、マルチ<br>キャストテーブル情報を表示します。                                                                                  |  |
|                                                                                      | <ul> <li>count:実エントリの代わりに、指定のコマンド<br/>オプションのエントリ総数を表示します。</li> </ul>                                                          |  |
|                                                                                      | • <i>vlan-id</i> : VLAN ID の範囲は1~1001 および1006<br>~4094 です。                                                                    |  |
| <b>show ip igmp snooping mrouter</b> [ <b>vlan</b><br><i>vlan-id</i> ]               | ダイナミックに学習され、手動で設定されたマルチ<br>キャスト ルータ インターフェイスの情報を表示しま<br>す。                                                                    |  |
|                                                                                      | <ul> <li>(注) IGMPスヌーピングを有効にすると、デバイ<br/>スはマルチキャストルータの接続先インター<br/>フェイスを自動的に学習します。これらのイ<br/>ンターフェイスは動的に学習されます。</li> </ul>        |  |
|                                                                                      | (オプション) <b>vlan</b> <i>vlan-id</i> を入力すると、特定の<br>VLAN に関する情報が表示されます。                                                          |  |
| <b>show ip igmp snooping querier</b> [ <b>vlan</b><br><i>vlan-id</i> ] <b>detail</b> | IP アドレスおよび VLAN で受信した最新の IGMP ク<br>エリーメッセージの受信ポートに関する情報、VLAN<br>の IGMP スヌーピング クエリアの設定および動作ス<br>テートに関する情報を表示します。               |  |

表 5: IGMP スヌーピング情報を表示するためのコマンド

## IGMP フィルタリングのモニタリング

IGMP プロファイルの特性を表示したり、デバイス上のすべてのインターフェイスまたは指定 されたインターフェイスの IGMP プロファイルや最大グループ設定を表示したりできます。

表 6: IGMP フィルタリングの表示コマンド

| コマンド                                         | 目的                                                                                                    |
|----------------------------------------------|----------------------------------------------------------------------------------------------------|
| show ip igmp profile [profile number]        | 特定の IGMP プロファイルまたはデバイス上<br>で定義されているすべての IGMP プロファイ<br>ルを表示します。                                                                        |
| show running-config [interface interface-id] | インターフェイスが所属できる IGMP グルー<br>プの最大数(設定されている場合)や、イン<br>ターフェイスに適用される IGMP プロファイ<br>ルを含む、特定のインターフェイスまたはデ<br>バイス上のすべてのインターフェイスの設定<br>を表示します。 |

# IGMP スヌーピングの設定例

## 例:マルチキャスト ルータへの静的な接続のイネーブル化

次に、マルチキャストルータへの静的な接続をイネーブルにする例を示します。

Device# configure terminal Device# ip igmp snooping vlan 200 interface gigabitethernet 1/0/2 Device# end

### 例:グループに加入するホストの静的な設定

次に、ポート上のホストを静的に設定する例を示します。

Device# configure terminal Device# ip igmp snooping vlan 105 static 0100.1212.0000 interface gigabitethernet 1/0/1 Device# end

### 例: IGMP 即時脱退のイネーブル化

次に、VLAN 130上で IGMP 即時脱退をイネーブルにする例を示します。

Device# configure terminal Device(config)# ip igmp snooping vlan 130 immediate-leave Device(config)# end

## 例: IGMP スヌーピング クエリアの送信元アドレスの設定

次に、IGMP スヌーピング クエリアの送信元アドレスを 10.0.0.64 に設定する例を示します。

Device# configure terminal Device(config)# ip igmp snooping querier 10.0.0.64 Device(config)# end

## 例: IGMP スヌーピング クエリアの最大応答時間の設定

次の例では、IGMPスヌーピングクエリアの最大応答時間を25秒に設定する方法を示します。

Device# configure terminal Device(config)# ip igmp snooping querier query-interval 25 Device(config)# end

### 例:IGMP スヌーピング クエリア タイムアウトの設定

次の例では、IGMPスヌーピングクエリアのタイムアウトを60秒に設定する方法を示します。

Device# configure terminal
Device(config)# ip igmp snooping querier timeout expiry 60
Device(config)# end

### 例:IGMP スヌーピング クエリア機能の設定

次に、IGMP スヌーピング クエリア機能をバージョン 2 に設定する例を示します。

Device# configure terminal
Device(config)# no ip igmp snooping querier version 2
Device(config)# end

## 例:IGMP プロファイルの設定

次に、単一の IP マルチキャスト アドレスへのアクセスを許可する IGMP プロファイル 4 を作成して、設定を確認する例を示します。アクションが拒否(デフォルト)である場合は、show ip igmp profile の出力には表示されません。

```
Device(config)# ip igmp profile 4
Device(config-igmp-profile)# permit
Device(config-igmp-profile)# range 229.9.9.0
Device(config-igmp-profile)# end
Device# show ip igmp profile 4
IGMP Profile 4
    permit
    range 229.9.9.0 229.9.9.0
```

### 例:IGMP プロファイルの適用

次に、ポートに IGMP プロファイル 4 を適用する例を示します。

Device(config)# interface gigabitethernet 1/0/2
Device(config-if)# ip igmp filter 4
Device(config-if)# end

## 例: IGMP グループの最大数の設定

次の例では、ポートが加入できる IGMP グループ数を 25 に制限する方法を示します。

Device(config)# interface gigabitethernet1/0/2
Device(config-if)# ip igmp max-groups 25
Device(config-if)# end

# IGMP スヌーピングの機能履歴と情報

| リリース                         | 変更内容          |
|------------------------------|---------------|
| Cisco IOS Release 15.2(7)E3k | この機能が導入されました。 |

Cisco IOS リリース 15.2(8)E(Catalyst マイクロスイッチ シリーズ) IP マルチキャスト スヌーピング コンフィギュレーション ガイ

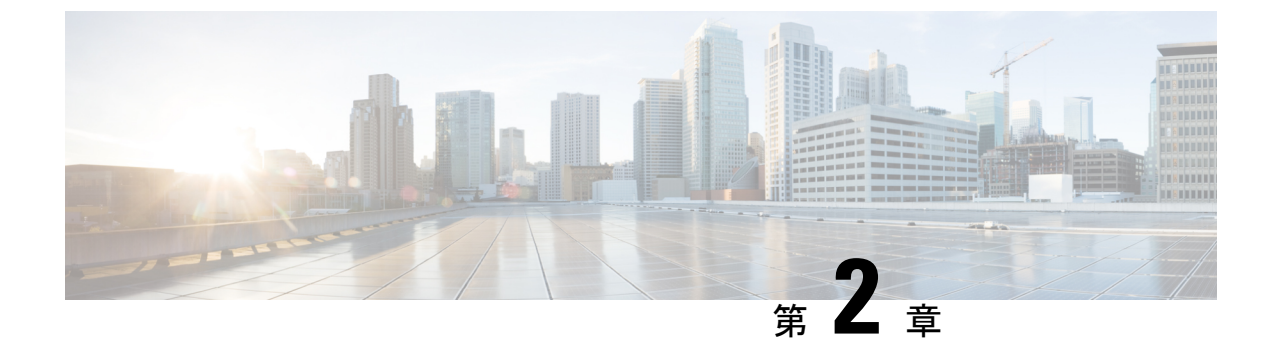

# IPv6 MLD スヌーピングの設定

- IPv6 MLD スヌーピングについて (31 ページ)
- IPv6 MLD スヌーピングの設定方法 (36 ページ)
- IPv6 MLD スヌーピング情報の表示 (43 ページ)
- IPv6 MLD スヌーピングの設定例 (44 ページ)
- IPv6 MLD スヌーピングの機能履歴と情報 (45 ページ)

# IPv6 MLD スヌーピングについて

スイッチ上でマルチキャストリスナー検出(MLD)スヌーピングを使用して、スイッチドネットワーク内のクライアントおよびルータに IPv6 マルチキャストデータを効率的に配信することができます。

#### MLD スヌーピングの概要

IPv4 では、レイヤ2スイッチはインターネットグループ管理プロトコル (IGMP) スヌーピン グを使用して、動的にレイヤ2 インターフェイスを設定することにより、マルチキャストトラ フィックのフラッディングを抑制します。そのため、マルチキャストトラフィックは IP マル チキャストデバイスに対応付けられたインターフェイスにだけ転送されます。IPv6 では、MLD スヌーピングが同様の機能を実行します。MLD スヌーピングを使用すると、IPv6 マルチキャ スト データは VLAN (仮想 LAN) 内のすべてのポートにフラッディングされるのではなく、 データを受信するポートのリストに選択的に転送されます。このリストは、IPv6 マルチキャス ト制御パケットをスヌーピングすることにより構築されます。

MLDはIPv6 マルチキャストルータで使用されるプロトコルで、ルータに直接接続されたリンク上のマルチキャストリスナー(IPv6 マルチキャストパケットを受信するノード)の存在、および隣接ノードを対象とするマルチキャストパケットを検出します。MLDはIGMPから派生しています。MLDバージョン1(MLDv1)はIGMPv2と、MLDバージョン2(MLDv2)はIGMPv3とそれぞれ同等です。MLDはInternet Control Message Protocolバージョン6(ICMPv6)のサブプロトコルです。MLDメッセージはICMPv6メッセージのサブセットで、IPv6パケット内で先頭のNext Header 値 58により識別されます。

スイッチは、次の2つのバージョンの MLD スヌーピングをサポートします。

- MLDv1 スヌーピング: MLDv1 制御パケットを検出し、IPv6 宛先マルチキャスト アドレ スに基づいてトラフィックのブリッジングを設定します。
- MLDv2 基本スヌーピング(MBSS): MLDv2 制御パケットを使用して、IPv6 宛先マルチ キャスト アドレスに基づいてトラフィックの転送を設定します。

スイッチは MLDv1 プロトコル パケットと MLDv2 プロトコル パケットの両方でスヌーピング でき、IPv6 宛先マルチキャスト アドレスに基づいて IPv6 マルチキャスト データをブリッジン グします。

 (注) スイッチは、IPv6送信元および宛先マルチキャストアドレスベースの転送を設定する MLDv2 拡張スヌーピングをサポートしません。

MLD スヌーピングは、グローバルまたは VLAN 単位でイネーブルまたはディセーブルに設定 できます。MLD スヌーピングがイネーブルの場合、VLAN 単位の IPv6 マルチキャスト アドレ ステーブルはソフトウェアおよびハードウェアで構築されます。その後、スイッチはハード ウェアで IPv6 マルチキャストアドレスに基づくブリッジングを実行します。

#### MLD メッセージ

MLDv1 は、次の3種類のメッセージをサポートします。

- Listener Query: IGMPv2 クエリーと同等で、General Query または Mulicast-Address-Specific Query (MASQ) のいずれかになります。
- Multicast Listener Report: IGMPv2 レポートと同等です。
- Multicast Listener Done メッセージ: IGMPv2 Leave メッセージと同等です。

MLDv2 では、MLDv1 レポートおよび Done メッセージに加えて、MLDv2 クエリーおよび MLDv2 レポートもサポートします。

メッセージの送受信の結果生じるメッセージタイマーおよびステート移行は、IGMPv2メッ セージの場合と同じです。リンクに対してローカルで有効な IPv6 送信元アドレスを持たない MLD メッセージは、MLD ルータおよび MLD スイッチで無視されます。

#### MLD クエリー

スイッチは MLD クエリーを送信し、IPv6 マルチキャスト アドレス データベースを構築し、 MLD グループ固有クエリー、MLD グループおよび送信元固有クエリーを生成して、MLD Done メッセージに応答します。また、スイッチはレポート抑制、レポートプロキシング、即時脱退 機能、およびスタティックな IPv6 マルチキャスト グループ アドレス設定もサポートします。

MLDスヌーピングがディセーブルの場合、すべてのMLDクエリーが入力VLANでフラッディ ングされます。

MLDスヌーピングがイネーブルの場合、受信されたMLDクエリーが入力VLANでフラッディ ングされ、クエリーのコピーは CPU に送信され、処理されます。MLD スヌーピングでは、受 信されたクエリーから IPv6マルチキャストアドレスデータベースを構築します。MLD スヌー ピングは、マルチキャスト ルータ ポートを検出して、タイマーを維持し、レポート応答時間 を設定します。また、VLAN のクエリア IP 送信元アドレス、VLAN 内のクエリア ポートを学 習して、マルチキャストアドレス エージングを維持します。

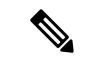

(注) IPv6 マルチキャスト ルータが Catalyst 6500 スイッチであり、拡張 VLAN(範囲 1006 ~ 4094) を使用する場合、Catalyst 2960、2960-S、2960-C、2960-X、または 2960-CX スイッチが VLAN 上でクエリを受信できるようにするため、IPv6 MLD スヌーピングを Catalyst 6500 スイッチの 拡張 VLAN でイネーブルにする必要があります。標準範囲 VLAN(1~1005)の場合、IPv6 MLD スヌーピングを Catalyst 6500 スイッチの VLAN でイネーブルにする必要はありません。

グループが MLD スヌーピング データベースに存在する場合、スイッチは MLDv1 レポートを 送信して、グループ固有のクエリーに応答します。このグループが不明の場合、グループ固有 のクエリーは入力 VLAN にフラッディングされます。

ホストがマルチキャストグループから脱退する場合、MLD Done メッセージ(IGMP Leave メッ セージと同等)を送信できます。スイッチが MLDv1 Done メッセージを受信した際に、即時脱 退がイネーブルでなければ、スイッチは メッセージを受信したポートに MASQ を送信して、 ポートに接続する他のデバイスがマルチキャストグループに残る必要があるかどうか判別しま す。

### マルチキャスト クライアント エージングの堅牢性

クエリー数に基づいて、アドレスからのポートメンバーシップの削除を設定できます。1つの アドレスに対するメンバーシップからポートが削除されるのは、設定された数のクエリーに関 してポート上のアドレスに対するレポートがない場合のみです。デフォルトの回数は2回で す。

#### マルチキャスト ルータ検出

IGMP スヌーピングと同様に、MLD スヌーピングでは次の特性を持つマルチキャスト ルータ 検出を行います。

- •ユーザにより設定されたポートには、期限切れがありません。
- •ダイナミックなポート学習は、MLDv1スヌーピングクエリーおよび IPv6 PIMv2 パケット により行われます。
- 複数のルータが同じレイヤ2インターフェイス上にある場合、MLDスヌーピングではポート上の単一のマルチキャストルータ(直前にルータ制御パケットを送信したルータ)を追跡します。

- マルチキャストルータポートのダイナミックなエージングは、デフォルトタイマーの5分に基づきます。ポート上で制御パケットが5分間受信されない場合、マルチキャストルータはルータのポートリストから削除されます。
- IPv6 マルチキャスト ルータ検出が実行されるのは、MLD スヌーピングがスイッチでイ ネーブルの場合のみです。
- •受信された IPv6 マルチキャスト ルータ制御パケットは、スイッチで MLD スヌーピング がイネーブルかどうかにかかわらず、常に入力 VLAN にフラッディングされます。
- ・最初の IPv6 マルチキャスト ルータ ポートが検出された後は、不明の IPv6 マルチキャストデータは、検出されたルータ ポートに対してのみ転送されます(それまでは、すべての IPv6 マルチキャストデータは入力 VLAN にフラッディングされます)。

#### MLD レポート

MLDv1 join メッセージは、本質的には IGMPv2 と同じように処理されます。IPv6 マルチキャ ストルータが VLAN で検出されない場合は、レポートが処理されないか、またはスイッチか ら転送されません。IPv6 マルチキャストルータが検出され、MLDv1 レポートが受信される と、IPv6 マルチキャスト グループ アドレスが VLAN の MLD データベースに入力されます。 その後、VLAN 内のグループに対するすべての IPv6 マルチキャスト トラフィックが、このア ドレスを使用して転送されます。MLD スヌーピングがディセーブルの場合、レポートは入力 VLAN でフラッディングされます。

MLDスヌーピングがイネーブルの場合は、MLDレポート抑制(リスナーメッセージ抑制)は 自動的にイネーブルになります。レポート抑制により、スイッチはグループで受信された最初 のMLDv1レポートをIPv6マルチキャストルータに転送します。グループのそれ以降のレポー トはルータに送信されません。MLDスヌーピングがディセーブルの場合は、レポート抑制が ディセーブルになり、すべてのMLDv1レポートは入力 VLAN にフラッディングされます。

スイッチは、MLDv1 プロキシレポーティングもサポートします。MLDv1 MASQ が受信され ると、スイッチに他のポートのグループが存在する場合、およびクエリーを受信したポートと アドレスの最後のメンバポートが異なる場合は、スイッチはクエリーを受信したアドレスに関 する MLDv1 レポートで応答します。

#### MLD Done メッセージおよび即時脱退

即時脱退機能がイネーブルの場合にホストが MLDv1 Done メッセージ(IGMP Leave メッセージと同等)を送信すると、Done メッセージを受信したポートはグループからただちに削除さ れます。VLAN で即時脱退をイネーブルにする場合は(IGMP スヌーピングと同様に)、ポートに単一のホストが接続されている VLAN でのみこの機能を使用します。ポートがグループ の最後のメンバである場合、グループも削除され、検出された IPv6 マルチキャスト ルータに 脱退情報が転送されます。

VLAN で即時脱退がイネーブルでない場合に(1つのポート上にグループのクライアントが複数ある場合)、Done メッセージがポートで受信されると、このポートで MASQ が生成されます。ユーザは、既存アドレスのポート メンバーシップが削除される時期を MASQ 数の観点か

ら制御できます。アドレスに対するメンバーシップからポートが削除されるのは、設定された数のクエリーに関してポート上のアドレスに対する MLDv1 レポートがない場合です。

生成される MASQ 数は、 **ipv6 mld snooping last-listener-query count** グローバル コンフィギュ レーション コマンドにより設定されます。デフォルトの回数は 2 回です。

MASQ は、Done メッセージが送信された IPv6 マルチキャスト アドレスに送信されます。ス イッチの最大応答時間内に MASQ で指定された IPv6 マルチキャスト アドレスにレポートが送 信されなければ、MASQ が送信されたポートは IPv6 マルチキャスト アドレスデータベースか ら削除されます。最大応答時間は、 ipv6 mld snooping last-listener-query-interval グローバル コンフィギュレーション コマンドにより設定します。削除されたポートがマルチキャスト ア ドレスの最後のメンバである場合は、マルチキャストアドレスも削除され、スイッチは検出さ れたマルチキャスト ルータすべてにアドレス脱退情報を送信します。

#### TCN 処理

ipv6 mld snooping tcn query solicit グローバル コンフィギュレーション コマンドを使用して、 トポロジ変更通知 (TCN) 送信要求を有効にすると、MLDv1 スヌーピングは、設定された数 の MLDv1 クエリによりすべての IPv6 マルチキャストトラフィックをフラッディングするよう VLAN に設定してから、選択されたポートにのみマルチキャストデータの送信を開始します。 この値は、ipv6 mld snooping tcn flood query count グローバル コンフィギュレーション コマン ドを使用して設定します。デフォルトでは、2つのクエリーが送信されます。スイッチが VLAN 内の STP ルートになる場合、またはスイッチがユーザにより設定された場合は、リンクに対し てローカルで有効な IPv6 送信元アドレスを持つ MLDv1 グローバル Done メッセージも生成さ れます。これは IGMP スヌーピングの場合と同じです。

### MLD スヌーピングのデフォルト設定

表 7: MLD スヌーピングのデフォルト設定

| 機能                   | デフォルト設定                                                                  |
|----------------------|--------------------------------------------------------------------------|
| MLD スヌーピング(グローバル)    | 無効                                                                       |
| MLD スヌーピング(VLAN 単位)  | イネーブルVLAN MLD スヌーピングが実行されるため<br>には、MLD スヌーピングがグローバルにイネーブルで<br>ある必要があります。 |
| IPv6マルチキャストアドレス      | 未設定                                                                      |
| IPv6 マルチキャスト ルータ ポート | 未設定                                                                      |
| MLD スヌーピング即時脱退       | 無効                                                                       |

| 機能                | デフォルト設定                                                                                                    |
|-------------------|----------------------------------------------------------------------------------------------------|
| MLD スヌーピングの堅牢性変数  | <ul> <li>グローバル: 2、VLAN 単位:0</li> <li>(注) VLAN 値はグローバル設定を上書きします。</li> <li>VLAN 値が0の場合、VLAN はグローバル数</li> <li>を使用します。</li> </ul> |
| 最後のリスナー クエリー カウント | グローバル:2、VLAN 単位:0                                                                                                    |
|                   | <ul> <li>(注) VLAN 値はグローバル設定を上書きします。</li> <li>VLAN 値が 0 の場合、VLAN はグローバル数</li> <li>を使用します。</li> </ul>                           |
| 最後のリスナークエリーインターバ  | グローバル:1000(1 秒)、VLAN:0                                                                                                    |
|                   | <ul><li>(注) VLAN 値はグローバル設定を上書きします。</li><li>VLAN 値が 0 の場合、VLAN はグローバルの</li><li>インターバルを使用します。</li></ul>                         |
| TCN クエリー送信請求      | 無効                                                                                                    |
| TCN クエリカウント       | 2                                                                                                    |
| MLD リスナー抑制        | 有効                                                                                                    |

# IPv6 MLD スヌーピングの設定方法

## MLD スヌーピング設定時の注意事項

MLD スヌーピングの設定時は、次の注意事項に従ってください。

- MLD スヌーピングの特性はいつでも設定できますが、設定を有効にする場合は、 ipv6 mld snooping グローバル コンフィギュレーション コマンドを使用して MLD スヌーピン グをグローバルにイネーブルにする必要があります。
- IPv6 マルチキャストルータが Catalyst 6500 スイッチであり、拡張 VLAN(範囲 1006~4094)を使用する場合、スイッチが VLAN上でクエリを受信できるようにするため、IPv6 MLD スヌーピングを Catalyst6500 スイッチの拡張 VLAN でイネーブルにする必要があります。標準範囲 VLAN(1~1005)の場合、IPv6 MLD スヌーピングを Catalyst 6500 スイッチの VLAN でイネーブルにする必要はありません。
- MLD スヌーピングと IGMP スヌーピングは相互に独立して動作します。スイッチで両方の機能を同時にイネーブルにできます。
- •スイッチで許容されるアドレスエントリの最大値は1000です。

### スイッチでのIPv6 MLDスヌーピングのイネーブル化またはディセーブ ル化

デフォルトでは、IPv6 MLD スヌーピングはスイッチではグローバルにディセーブルで、すべ ての VLAN ではイネーブルです。MLD スヌーピングがグローバルにディセーブルの場合は、 すべての VLAN でもディセーブルです。MLD スヌーピングをグローバルにイネーブルにする と、VLAN 設定はグローバル設定を上書きします。つまり、MLD スヌーピングはデフォルト ステート(イネーブル)の VLAN インターフェイスでのみイネーブルになります。

VLAN 単位または VLAN 範囲で MLD スヌーピングをイネーブルおよびディセーブルにできま すが、MLD スヌーピングをグローバルにディセーブルにした場合は、すべての VLAN でディ セーブルになります。グローバル スヌーピングがイネーブルの場合、VLAN スヌーピングを イネーブルまたはディセーブルに設定できます。

デバイスで MLD スヌーピングをグローバルにイネーブルにするには、ユーザ EXEC モードで 次の手順を実行します。

#### 手順

|        | コマンドまたはアクション                                          | 目的                            |
|--------|-------------------------------------------------------|-------------------------------|
| ステップ1  | enable                                                | 特権 EXEC モードを有効にします。           |
|        | 例:                                                    | パスワードを入力します(要求された場            |
|        | Device> enable                                        | 合)。                           |
| ステップ2  | configure terminal                                    | グローバル コンフィギュレーション             |
|        | 例:                                                    | モードを開始します。                    |
|        | Device# configure terminal                            |                               |
| ステップ3  | ipv6 mld snooping                                     | スイッチでMLDスヌーピングをイネー<br>ブルにします。 |
|        | Device(config)# <b>ipv6 mld snooping</b>              |                               |
| ステップ4  | end                                                   | 特権 EXEC モードに戻ります。             |
|        | 例:                                                    |                               |
|        | Device(config)# <b>end</b>                            |                               |
| フテップ5  | conv running-config startun-config                    | (任音)コンフィギーレーションファ             |
| ×////J | 例:                                                    | イルに設定を保存します。                  |
|        | Device(config)# copy running-config<br>startup-config |                               |
|        |                                                       |                               |

|       | コマンドまたはアクション                  | 目的                  |
|-------|-------------------------------|---------------------|
| ステップ6 | reload                        | OS(オペレーティング システム)をリ |
|       | 例:                            | ロードします。             |
|       | Device(config)# <b>reload</b> |                     |
|       |                               |                     |

# VLAN に対する IPv6 MLD スヌーピングのイネーブル化またはディセー ブル化

VLAN で IPv6 MLD スヌーピングをイネーブルにするには、ユーザ EXEC モードで次の手順を 実行します。

手順

|       | コマンドまたはアクション                                                                           | 目的                                                                                      |  |  |
|-------|----------------------------------------------------------------------------------------|-----------------------------------------------------------------------------------------|--|--|
| ステップ1 | enable                                                                                 | 特権 EXEC モードを有効にします。                                                                     |  |  |
|       | 例:<br>Device> <b>enable</b>                                                            | パスワードを入力します(要求された場<br>合)。                                                               |  |  |
| ステップ2 | configure terminal<br>例:<br>Device# configure terminal                                 | グローバル コンフィギュレーション<br>モードを開始します。                                                         |  |  |
| ステップ3 | ipv6 mld snooping<br>例:<br>Device(config)# ipv6 mld snooping                           | スイッチでMLDスヌーピングをイネー<br>ブルにします。                                                           |  |  |
| ステップ4 | ipv6 mld snooping vlan <i>vlan-id</i><br>例:<br>Device(config)# ipv6 mld snooping vlan1 | VLAN で MLD スヌーピングをイネーブ<br>ルにします。指定できる VLAN ID の範<br>囲は 1 ~ 1001 および 1006 ~ 4094 で<br>す。 |  |  |
|       |                                                                                        | (注) VLAN スヌーピングをイネー<br>ブルにするには、MLDスヌー<br>ピングがグローバルにイネー<br>ブルである必要があります。                 |  |  |
| ステップ5 | end<br>例:<br>Device(config)# ipv6 mld snooping vlan1                                   | 特権 EXEC モードに戻ります。                                                                       |  |  |
|       |                                                                                        |                                                                                         |  |  |

### スタティックなマルチキャスト グループの設定

ホストまたはレイヤ2ポートは、通常マルチキャストグループにダイナミックに加入しますが、VLANにIPv6マルチキャストアドレスおよびメンバポートをスタティックに設定することもできます。

マルチキャストグループのメンバとしてレイヤ2ポートを追加するには、ユーザEXECモード で次の手順を実行します。

#### 手順

|               | コマンドまたはアクション                                                                                                    | 目的                                                                                                    |
|---------------|----------------------------------------------------------------------------------------------------|----------------------------------------------------------------------------------------------------|
| ステップ1         | enable                                                                                                    | 特権 EXEC モードを有効にします。                                                                                                    |
|               | 例:<br>Device> <b>enable</b>                                                                                        | パスワードを入力します(要求された場<br>合)。                                                                                                    |
| ステップ <b>2</b> | configure terminal<br>例:<br>Device# configure terminal                                                             | グローバル コンフィギュレーション<br>モードを開始します。                                                                                                    |
| ステップ3         | ipv6 mld snooping vlan vlan-id static<br>mac_address interface interface-id<br>例:                                  | マルチキャスト グループのメンバとし<br>てレイヤ2ポートにマルチキャスト グ<br>ループを設定します。                                                                                                    |
|               | <pre>Device(config)# ipv6 mld snooping vlan 1 static 3333.0000.1111 interface gigabitethernet 1/0/1</pre>          | <ul> <li><i>vlan-id</i>は、マルチキャストグループのVLAN IDです。指定できるVLAN IDの範囲は1~1001および1006~4094です。</li> <li><i>mac_address</i>は、グループMACアドレスです。</li> <li><i>interface-id</i>は、メンバポートです。物理インターフェイスまたはポート</li> </ul> |
|               |                                                                                                    | チャネルに設定できます。                                                                                                    |
| ステップ4         | end<br>例:<br>Device(config)# end                                                                                   | 特権 EXEC モードに戻ります。                                                                                                    |
| ステップ5         | 次のいずれかを使用します。<br>• show ipv6 mld snooping address<br>• show ipv6 mld snooping address vlan<br><i>vlan-id</i><br>例: | スタティック メンバ ポートおよび IPv6<br>アドレスを確認します。                                                                                                    |

Cisco IOS リリース 15.2(8)E(Catalyst マイクロスイッチ シリーズ)IP マルチキャスト スヌーピング コンフィギュレーション ガイ

39

| <br>コマンドまたはアクション                       | 目的 |
|----------------------------------------|----|
| Device# show ipv6 mld snooping address |    |
| または                                    |    |
| Device# show ipv6 mld snooping vlan 1  |    |

## IPv6 MLD スヌーピング即時脱退のイネーブル化

MLDv1 即時脱退をイネーブルにするには、ユーザ EXEC モードで次の手順を実行します。

#### 手順

|             | コマンドまたはアクション                             | 目的                         |
|-------------|------------------------------------------|----------------------------|
| ステップ1       | enable                                   | <br>                       |
| ~ / / / / / |                                          | NTE LALC L TETRATION COSTO |
|             | 19] :                                    | パスワードを入力します(要求された場         |
|             | Device> enable                           | 合)。                        |
| ステップ2       | configure terminal                       | グローバル コンフィギュレーション          |
|             | 例:                                       | モードを開始します。                 |
|             | Device# configure terminal               |                            |
| ステップ3       | ipv6 mld snooping vlan vlan-id           | VLAN インターフェイスで MLD 即時脱     |
|             | immediate-leave                          | 退をイネーブルにします。               |
|             | 例:                                       |                            |
|             | Device (config) # ipv6 mld snooping vlan |                            |
|             | 1 immediate-leave                        |                            |
| ステップ4       | end                                      | 特権 EXEC モードに戻ります。          |
|             | 例:                                       |                            |
|             | Device(config)# <b>end</b>               |                            |
| ステップ5       | show ipv6 mld snooping vlan vlan-id      | VLANインターフェイス上で即時脱退が        |
|             | 例:                                       | イネーブルになっていることを確認しま         |
|             | Device# show ipv6 mld snooping vlan 1    | す。                         |

# IPv6 MLD スヌーピングクエリの設定

スイッチまたは VLAN に MLD スヌーピングクエリの特性を設定するには、ユーザ EXEC モードで次の手順を実行します。

|       | コマンドまたはアクション                                                                                                    | 目的                                                                                                    |
|-------|----------------------------------------------------------------------------------------------------|----------------------------------------------------------------------------------------------------|
| ステップ1 | enable                                                                                                    | 特権 EXEC モードを有効にします。                                                                                                    |
|       | 例:<br>Device> <b>enable</b>                                                                                                    | パスワードを入力します(要求された<br>場合)。                                                                                                    |
| ステップ2 | configure terminal<br>例:<br>Device# configure terminal                                                                                             | グローバル コンフィギュレーション<br>モードを開始します。                                                                                                    |
| ステップ3 | ipv6 mld snooping robustness-variable<br>value<br>例:<br>Device(config)# ipv6 mld snooping<br>robustness-variable 3                                 | (任意)スイッチが一般クエリーに応<br>答しないリスナー (ポート)を削除す<br>る前に、送信されるクエリー数を設定<br>します。指定できる範囲は1~3で<br>す。デフォルトは2です。                                                                                                    |
| ステップ4 | ipv6 mld snooping vlan vlan-id<br>robustness-variable value<br>何:<br>Device(config)# ipv6 mld snooping vlan<br>1 robustness-variable 3             | (任意) VLAN 単位でロバストネス変<br>数を設定します。これにより、MLDレ<br>ポート応答がない場合にマルチキャス<br>トアドレスがエージングアウトされる<br>までに、MLDスヌーピングが送信する<br>一般クエリー数が決定されます。指定<br>できる範囲は1~3です。デフォルト<br>は0です。0に設定すると、使用され<br>る数はグローバルな堅牢性変数の値に<br>なります。 |
| ステップ5 | ipv6 mld snooping<br>last-listener-query-count count<br>例:<br>Device(config)# ipv6 mld snooping<br>last-listener-query-count 7                     | (任意) MLDクライアントがエージン<br>グアウトされる前にスイッチが送信す<br>るMASQ数を設定します。指定できる<br>範囲は1~7です。デフォルトは2で<br>す。クエリーは1秒後に送信されま<br>す。                                                                                           |
| ステップ6 | ipv6 mld snooping vlan vlan-id<br>last-listener-query-count count<br>例:<br>Device(config)# ipv6 mld snooping vlan<br>1 last-listener-query-count 7 | (任意) VLAN 単位でラストリスナー<br>クエリーカウントを設定します。この<br>値はグローバルに設定された値を上書<br>きします。指定できる範囲は1~7で<br>す。デフォルトは0です。0に設定す<br>ると、グローバルなカウント値が使用<br>されます。クエリーは1秒後に送信さ<br>れます。                                              |

手順

|                | コマンドまたはアクション                                                                                                    | 目的                                                                                                    |
|----------------|----------------------------------------------------------------------------------------------------|----------------------------------------------------------------------------------------------------|
| ステップ1          | ipv6 mld snooping<br>last-listener-query-interval interval<br>例:<br>Device(config)# ipv6 mld snooping<br>last-listener-query-interval 2000                     | <ul> <li>(任意) スイッチが MASQを送信した<br/>あと、マルチキャスト グループから<br/>ポートを削除するまで待機する最大応</li> <li>答時間を設定します。指定できる範囲<br/>は、100 ~ 32,768 ミリ秒です。デフォ<br/>ルト値は 1000(1秒)です。</li> </ul>                                                                   |
| ステップ8          | ipv6 mld snooping vlan vlan-id<br>last-listener-query-interval interval<br>例:<br>Device(config)# ipv6 mld snooping vlan<br>1 last-listener-query-interval 2000 | <ul> <li>(任意) VLAN 単位で last-listener クエ<br/>リーインターバルを設定します。この<br/>値はグローバルに設定された値を上書<br/>きします。指定できる範囲は、0~</li> <li>32,768 ミリ秒です。デフォルトは0で<br/>す。0に設定すると、グローバルな最<br/>後のリスナークエリーインターバルが<br/>使用されます。</li> </ul>                          |
| ステップ <b>9</b>  | ipv6 mld snooping tcn query solicit<br>例:<br>Device(config)# ipv6 mld snooping tcn<br>query solicit                                                            | <ul> <li>(任意)トポロジ変更通知(TCN)を<br/>イネーブルにします。これにより、</li> <li>VLANは設定された数のクエリーに関<br/>する IPv6 マルチキャストトラフィッ<br/>クすべてをフラッディングしてから、<br/>マルチキャストデータをマルチキャスト<br/>ドデータの受信を要求するポートに対<br/>してのみ送信します。デフォルトで<br/>は、TCNはディセーブルに設定されています。</li> </ul> |
| ステップ 10        | ipv6 mld snooping tcn flood query count<br>count<br>例:<br>Device(config)# ipv6 mld snooping tcn<br>flood query count 5                                         | (任意) TCNがイネーブルの場合、送<br>信される TCN クエリー数を指定しま<br>す。指定できる範囲は1~10で、デ<br>フォルトは2です。                                                                                                    |
| ステップ11         | end                                                                                                    | 特権 EXEC モードに戻ります。                                                                                                    |
| ステップ <b>12</b> | <pre>show ipv6 mld snooping querier [ vlan vlan-id] 例: Device(config)# show ipv6 mld snooping querier vlan 1</pre>                                             | (任意)スイッチまたはVLANのMLD<br>スヌーピングクエリア情報を確認しま<br>す。                                                                                                    |

### IPv6 MLD スヌーピング リスナー メッセージ抑制のディセーブル化

デフォルトでは、MLDスヌーピングリスナーメッセージ抑制はイネーブルに設定されていま す。この機能がイネーブルの場合、スイッチはマルチキャストルータクエリーごとに1つの MLDレポートのみを転送します。メッセージ抑制がディセーブルの場合は、複数のマルチキャ ストルータに MLD レポートが転送されます。

MLD リスナーメッセージ抑制をディセーブルにするには、ユーザ EXEC モードで次の手順を 実行します。

| - |    | ш | 즈  |
|---|----|---|----|
| П | Ξ. | Ш | IE |
|   |    |   |    |

|       | コマンドまたはアクション                                                         | 目的                          |  |
|-------|----------------------------------------------------------------------|-----------------------------|--|
| ステップ1 | enable                                                               | 特権 EXEC モードを有効にします。         |  |
|       | 例:                                                                   | パスワードを入力します(要求された場          |  |
|       | Device> <b>enable</b>                                                | 合)。                         |  |
| ステップ2 | configure terminal                                                   | グローバル コンフィギュレーション           |  |
|       | 例:                                                                   | モードを開始します。                  |  |
|       | Device# configure terminal                                           |                             |  |
| ステップ3 | no ipv6 mld snooping<br>listener-message-suppression                 | MLD メッセージ抑制をディセーブルに<br>します。 |  |
|       | 例:                                                                   |                             |  |
|       | Device(config)# no ipv6 mld snooping<br>listener-message-suppression |                             |  |
| ステップ4 | end                                                                  | 特権 EXEC モードに戻ります。           |  |
|       | 例:                                                                   |                             |  |
|       | Device(config)# <b>end</b>                                           |                             |  |
| ステップ5 | show ipv6 mld snooping                                               | IPv6 MLD スヌーピング レポート抑制が     |  |
|       | 例:                                                                   | ディセーブルであることを確認します。          |  |
|       | Device# show ipv6 mld snooping                                       |                             |  |

# IPv6 MLD スヌーピング情報の表示

ダイナミックに学習された、あるいはスタティックに設定されたルータ ポートおよび VLAN インターフェイスの MLD スヌーピング情報を表示できます。また、MLD スヌーピング用に設 定された VLAN の IPv6 グループ アドレス マルチキャスト エントリを表示することもできま す。

43

| 表 | 8 : MLD | スヌー | ピン | 「情報表示用のコマンド |  |
|---|---------|-----|----|-------------|--|
|---|---------|-----|----|-------------|--|

| コマンド                                                                         | 目的                                                                                                    |
|------------------------------------------------------------------------------|----------------------------------------------------------------------------------------------------|
| <pre>show ipv6 mld snooping [ vlan vlan-id ]</pre>                           | スイッチのすべての VLAN または指定された VLAN の MLD ス<br>ヌーピング設定情報を表示します。                                                                                             |
|                                                                              | (任意)個々のVLANに関する情報を表示するには、vlan vlan-id<br>を入力します。指定できる VLAN ID の範囲は1~1001 および<br>1006~4094 です。                                                        |
| show ipv6 mld snooping<br>mrouter [ vlan vlan-id ]                           | ダイナミックに学習され、手動で設定されたマルチキャストルー<br>タインターフェイスの情報を表示します。MLDスヌーピングを<br>イネーブルにすると、スイッチはマルチキャストルータの接続<br>先であるインターフェイスを自動的に学習します。これらのイン<br>ターフェイスは動的に学習されます。 |
|                                                                              | (任意)個々のVLANに関する情報を表示するには、vlan vlan-id<br>を入力します。指定できる VLAN ID の範囲は1~1001 および<br>1006~4094 です。                                                        |
| <pre>show ipv6 mld snooping querier [ vlan vlan-id ]</pre>                   | VLAN 内で直前に受信した MLD クエリー メッセージの IPv6 ア<br>ドレスおよび着信ポートに関する情報を表示します。                                                                                    |
|                                                                              | (任意) <b>vlan</b> <i>vlan-id</i> を入力して、単一の VLAN 情報を表示しま<br>す。指定できる VLAN ID の範囲は 1 ~ 1001 および 1006 ~ 4094<br>です。                                       |
| show ipv6 mld snooping<br>address [count   vlan vlan-id]                     | すべての IPv6 マルチキャスト アドレス情報あるいはスイッチま<br>たは VLAN の特定の IPv6 マルチキャスト アドレス情報を表示し<br>ます。                                                                     |
|                                                                              | • count を入力して、スイッチまたは VLAN のグループ数を<br>表示します。                                                                                                    |
|                                                                              | •user を入力して、スイッチまたは VLAN の MLD スヌーピ<br>ングユーザ設定グループ情報を表示します。                                                                                          |
| show ipv6 mld snooping<br>address vlan vlan-id [<br>ipv6-multicast-address ] | 指定の VLAN および IPv6 マルチキャスト アドレスの MLD ス<br>ヌーピングを表示します。                                                                                                |

# IPv6 MLD スヌーピングの設定例

## 例:スタティックなマルチキャストグループの設定

次の例では、スタティック IPv6 マルチキャストグループを設定する方法を示します。

Device# configure terminal
Device(config)# ipv6 mld snooping vlan 2 static 3333.0000.1111 interface gigabitethernet
1/0/1
Device(config)# end

### 例:MLD スヌーピングクエリの設定

次に、MLD スヌーピングのグローバルな堅牢性変数を3 に設定する例を示します。

Device# configure terminal
Device(config)# ipv6 mld snooping robustness-variable 3
Device(config)# exit

次に、VLANのMLDスヌーピングの最後のリスナークエリーカウントを3に設定する例を示 します。

Device# configure terminal Device(config)# ipv6 mld snooping vlan 200 last-listener-query-count 3 Device(config)# exit

次に、MLD スヌーピングの最後のリスナー クエリー インターバル(最大応答時間)を 2000 (2秒)に設定する例を示します。

Device# configure terminal Device(config)# ipv6 mld snooping last-listener-query-interval 2000 Device(config)# exit

#### 例:MLD 即時脱退のイネーブル化

次に、VLAN 130 で MLD 即時脱退をイネーブルにする例を示します。

Device# configure terminal
Device(config)# ipv6 mld snooping vlan 130 immediate-leave
Device(config)# exit

# IPv6 MLD スヌーピングの機能履歴と情報

次の表に、このモジュールで説明した機能に関するリリース情報を示します。この表は、ソフ トウェアリリーストレインで各機能のサポートが導入されたときのソフトウェアリリースだ けを示しています。その機能は、特に断りがない限り、それ以降の一連のソフトウェアリリー スでもサポートされます。

プラットフォームのサポートおよびシスコソフトウェアイメージのサポートに関する情報を検 索するには、Cisco Feature Navigator を使用します。Cisco Feature Navigator にアクセスするに は、www.cisco.com/go/cfn に移動します。Cisco.com のアカウントは必要ありません。

I

| 機能名             | リリース                         | 変更内容          |
|-----------------|------------------------------|---------------|
| IPv6 MLD スヌーピング | Cisco IOS Release 15.2(7)E3k | この機能が導入されました。 |

Cisco IOS リリース 15.2(8)E(Catalyst マイクロスイッチ シリーズ) IP マルチキャスト スヌーピング コンフィギュレーション ガイ